# COR-SH-D®

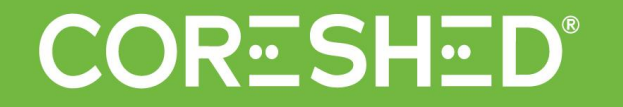

# Coreshed Guide June 2020 V.6 sales@coreshed.com

Contents

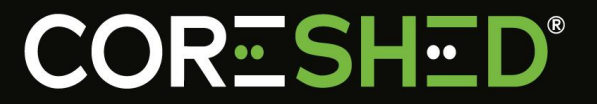

<u>Dashboard</u>

• <u>Viewer</u>

• Editor

• <u>Send Links</u>

- Updates
  - -Features
    - Mineral class map legend
    - Horizontal scale bar

-Revamped imagery viewer

- Editing functionality
  - Display and edit kml vector files

#### Dashboard: Filters

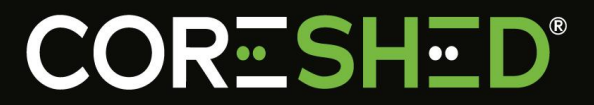

#### Dashboard Drill Hole View Core Tray View

| Project               |        |
|-----------------------|--------|
| antak                 | P      |
| Name 👖                | Region |
| AntaKori Hand Samples |        |
| Antakori              | -      |

total entries)

#### Start typing a project or drill hole to filter list.

|               |       |       | p |
|---------------|-------|-------|---|
| Name          | Start | End   |   |
| AK-17-001     | 0m    | 541m  | 2 |
| AK-17-002     | 0m    | 894m  | 1 |
| AK-17-003     | 0m    | 411m  |   |
| AK-17-003A    | 0m    | 939m  |   |
| AK-17-004     | 0m    | 990m  | ľ |
| AK-17-005     | Om    | 367m  |   |
| AK-17-005-001 | 0m    | 848m  |   |
| AK-17-006     | 0m    | 886m  |   |
| AK-18-007     | Om    | 734m  |   |
| AK-18-008     | 0m    | 873m  |   |
| AK-18-009     | Om    | 4.34m |   |
| AK-18-010     | 0m    | 702m  |   |
| AK-18-011     | 0m    | 736m  |   |
| AK-18-012     | 0m    | 500m  |   |
| AK-18-013     | 0m    | 739m  |   |
| AK-18-014     | 0m    | 740m  |   |
| AK-18-015     | 0m    | 686m  |   |
| AK-18-016     | 0m    | 769m  |   |
| AK-18-017     | 0m    | 997m  |   |
| AK-18-018     | 0m    | 816m  |   |
| AK-18-019     | Om    | 800m  |   |
| AK-18-020     | 0m    | 534m  |   |

| Details                |                     |
|------------------------|---------------------|
| Project: Antakori      |                     |
| Project id             | Antakori            |
| Project name           | Antakori            |
| Project description    | c                   |
| Customer id            | RegulusResources    |
| Location               | 17                  |
| Region                 | 12                  |
| Deposit type           |                     |
| Record last updated    | 4/9/2017, 02:10:01  |
| Drill hole: AK-17-003A |                     |
| Drill hole: AK-17-004  |                     |
| Drill hole: AK-17-005  |                     |
| Drill hole id          | AK-17-005           |
| Drill hole name        | AK-17-005           |
| Drill hole description | 12                  |
| Project id             | Antakori            |
| Corescan job reference | JA0302              |
| Depth                  | 0m to 367.44m       |
| Length                 | 367.44m             |
| Collar location        | 17                  |
| Collar RL (metres)     | 12                  |
| Collar azimuth         |                     |
| Collar inclination     | 1 <u>-</u>          |
| Drill hole type        | -                   |
| Date drilled           | 1.                  |
| Date scanned           | 17                  |
| Record last updated    | 1/14/2018, 18:31:28 |

Can select multiple projects and/or drillholes.

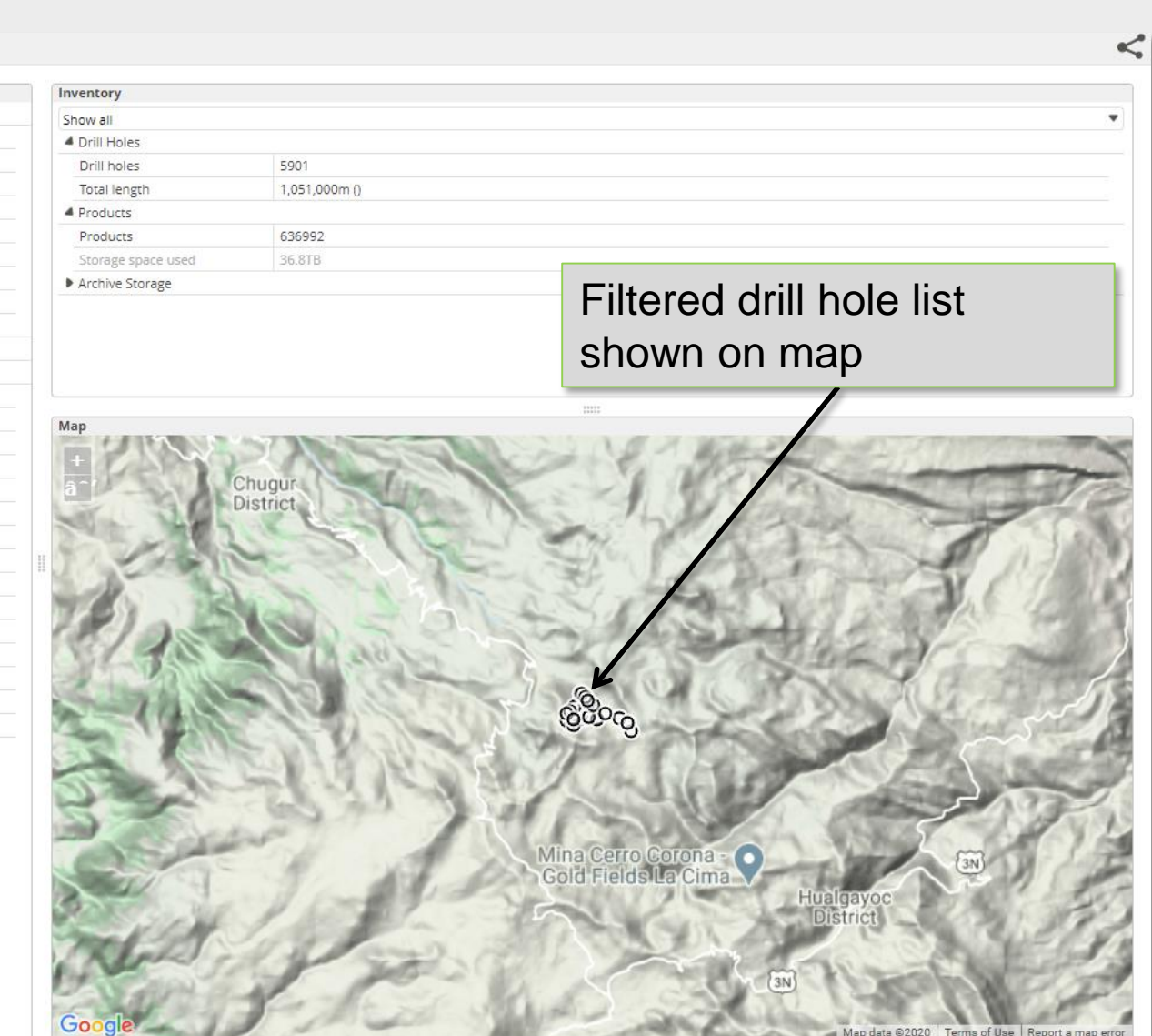

#### Dashboard: Map

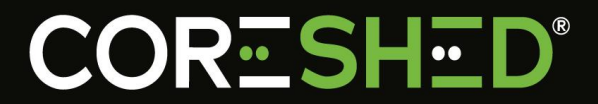

 $\leq$ 

#### Dashboard Drill Hole View Core Tray View

| Project                |                        |                      | Details                   |                                       | Invento        | ory            |                                                 |
|------------------------|------------------------|----------------------|---------------------------|---------------------------------------|----------------|----------------|-------------------------------------------------|
| antak D                |                        | 4 Project: Antakori  |                           | Show a                                | Show all       |                |                                                 |
| Name Region Project id |                        | Project id           | Project id Antakori       |                                       | 4 Drill Holes  |                |                                                 |
| AntaKori Hand Samples  |                        |                      | Project name              | Antakori                              | Drill          | holes          | 5901                                            |
| Antakori               |                        |                      | Project description       | <i>.</i>                              | Tota           | llength        | 1,051,000m ()                                   |
| Antakon                |                        |                      | Customer id               | RegulusResources                      | 4 Prod         | lucts          |                                                 |
|                        |                        |                      | Location                  |                                       | Proc           | lucts          | 636992                                          |
|                        |                        |                      | Region                    | 2 <del>.</del>                        | Stor           | age space used | 36.878                                          |
|                        |                        |                      | Deposit type              |                                       | Arch           | ive Storage    |                                                 |
|                        |                        |                      | Record last updated       | 4/9/2017, 02:10:01                    |                |                |                                                 |
|                        |                        |                      | Drill hole: AK-17-003A    |                                       |                |                |                                                 |
|                        |                        |                      | Drill hole: AK-17-004     |                                       |                |                |                                                 |
| Showing 1 to 2 - 62 -  | ateins (filtered for a | 502 total entries    | Drill hole: AK-17-005     |                                       |                |                |                                                 |
| Snowing I to 2 of 2 e  | enunes (miterea from   | 1 525 total entries) | Drill hole: DDH-047       |                                       |                |                | Hover to see                                    |
| Drill Hole             |                        |                      | 4 Drill hole: DDH-044     |                                       | Map            |                |                                                 |
|                        |                        | Ø                    | Drill hole id             | DDH-044                               |                |                | drillhola nama                                  |
| Name                   | Start                  | End                  | Drill hole name           | DDH-044                               |                |                |                                                 |
| AK 17 001              | Jun                    | 5/1m                 | Drill hole description    | DDH-044                               | â^/            |                |                                                 |
| AK 17.002              | 000                    | 894m                 | Project id                | Antakori                              |                | - Al           |                                                 |
| AK-17-002              | 0m                     | 411m                 | Corescan job reference    | JA0302                                |                | I The          | NET AN ELLAND                                   |
| AK.17.0034             | 0m                     | 939m                 | Depth                     | 0m to 450m                            | 11             | ALL AND        |                                                 |
| AK-17-004              | Om                     | 990m                 | Length                    | 450m                                  | 0              | VIII           |                                                 |
| AK-17-005              | 0m                     | 367m                 | Collar location           | 758350.4823,9256384.035               | and the second | A SHORE AND    | _3600m                                          |
| AK-17-005-001          | Om                     | 848m                 | Collar location EPSG code | EPSG:32717                            | 144            |                |                                                 |
| AK-17-006              | 0m                     | 886m                 | Collar location (WGS84)   | -6.721835982303887,-78.66294167393664 | 100            | Lean In In     | OCC (DDH-047                                    |
| AK-18-007              | 0m                     | 734m                 | Collar RL (metres)        |                                       |                | - aller        |                                                 |
| AK-18-008              | 0m                     | 873m                 | Collar azimuth            | iew drill hole location               | 100            | T TA           | T O                                             |
| AK-18-009              | 0m                     | 434m                 | Collar inclination V      |                                       |                | 1 March        |                                                 |
| AK-18-010              | 0m                     | 702m                 | Drill hole type           | n man                                 |                | 1 TON          |                                                 |
| AK-18-011              | 0m                     | 736m                 | Date drilled              | n map.                                | MONTO NO.      | 100            |                                                 |
| AK-18-012              | 0m                     | 500m                 | Date scanned              |                                       | - 10 M         | and the second |                                                 |
| AK-18-013              | 0m                     | 739m                 | Record last updated       | 10/16/2017, 05:24:46                  |                | -11-           |                                                 |
| AK-18-014              | 0m                     | 740m                 |                           |                                       |                |                |                                                 |
| AK-18-015              | 0m                     | 686m                 |                           |                                       |                |                | Urange markers snow                             |
| AK-18-016              | 0m                     | 769m                 |                           |                                       |                | - )            |                                                 |
| AK-18-017              | Om                     | 997m                 |                           |                                       |                |                | already selected items.                         |
| AK-18-018              | 0m                     | 816m                 |                           |                                       | 12             |                |                                                 |
| AK-18-019              | Om                     | 800m                 |                           |                                       | and the        |                | Click to select/deselect new items              |
| AK-18-020              | 0m                     | 534m                 |                           |                                       | -              | 1110           |                                                 |
| AV 10 001              | Showing 1 to           | 23 of 129 entries    |                           |                                       | Goo            | gle            | Map data ©2020   Terms of Use Report a map erry |

#### **Dashboard: View Metadata**

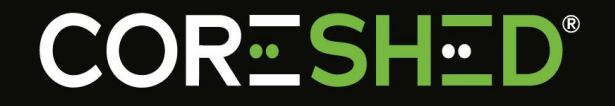

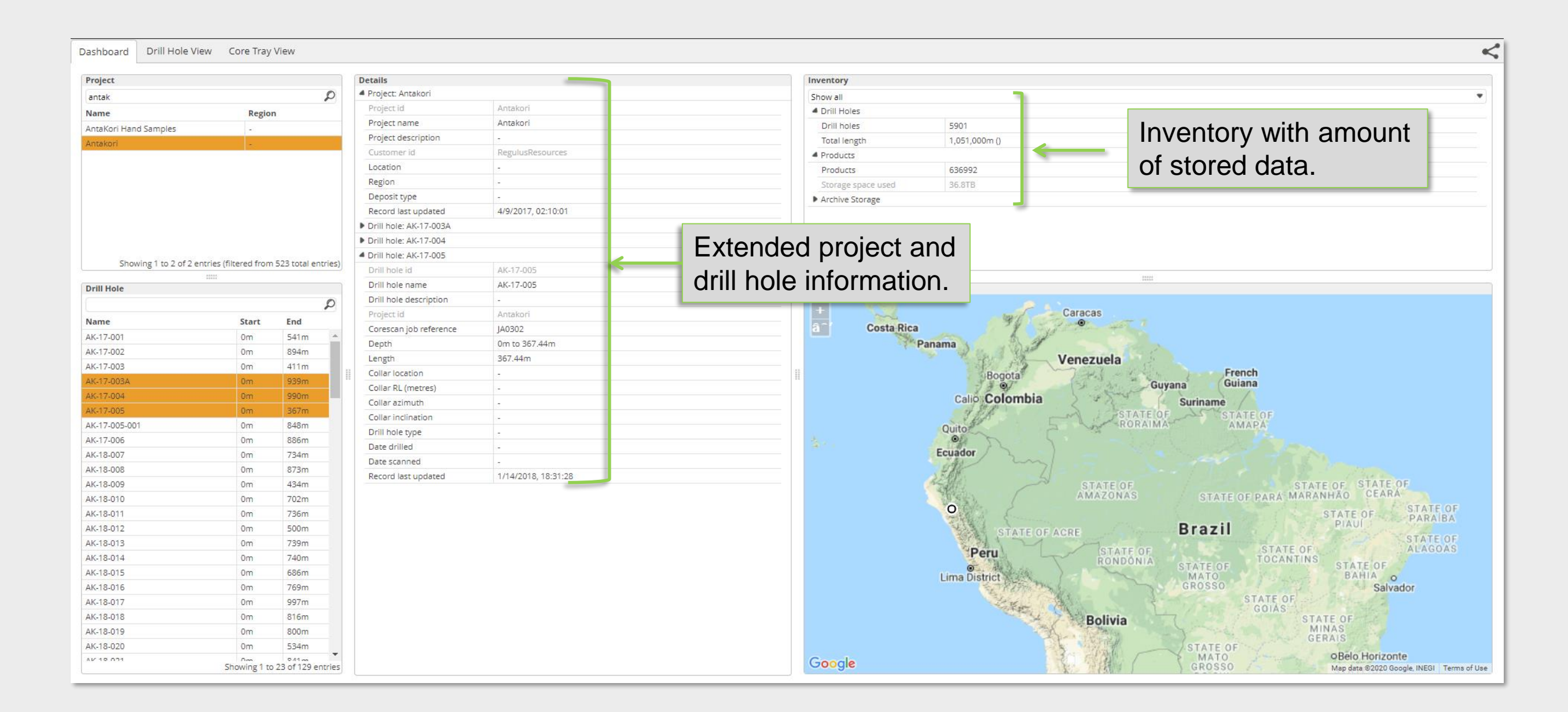

#### Dashboard: Change Layout

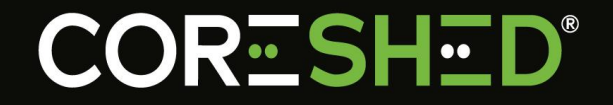

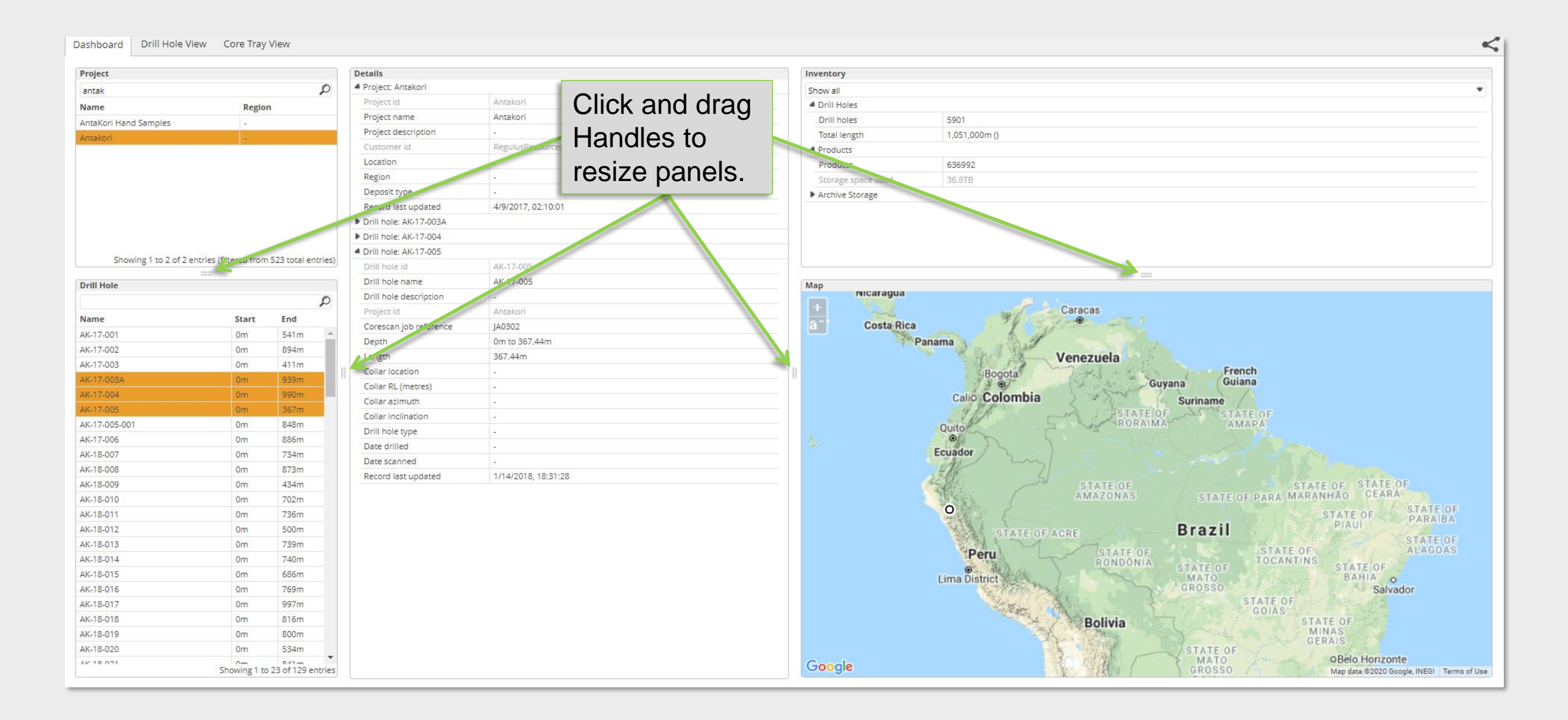

#### Dashboard: View Imagery

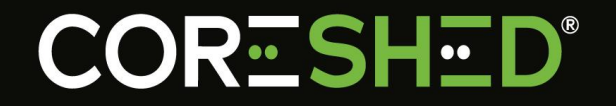

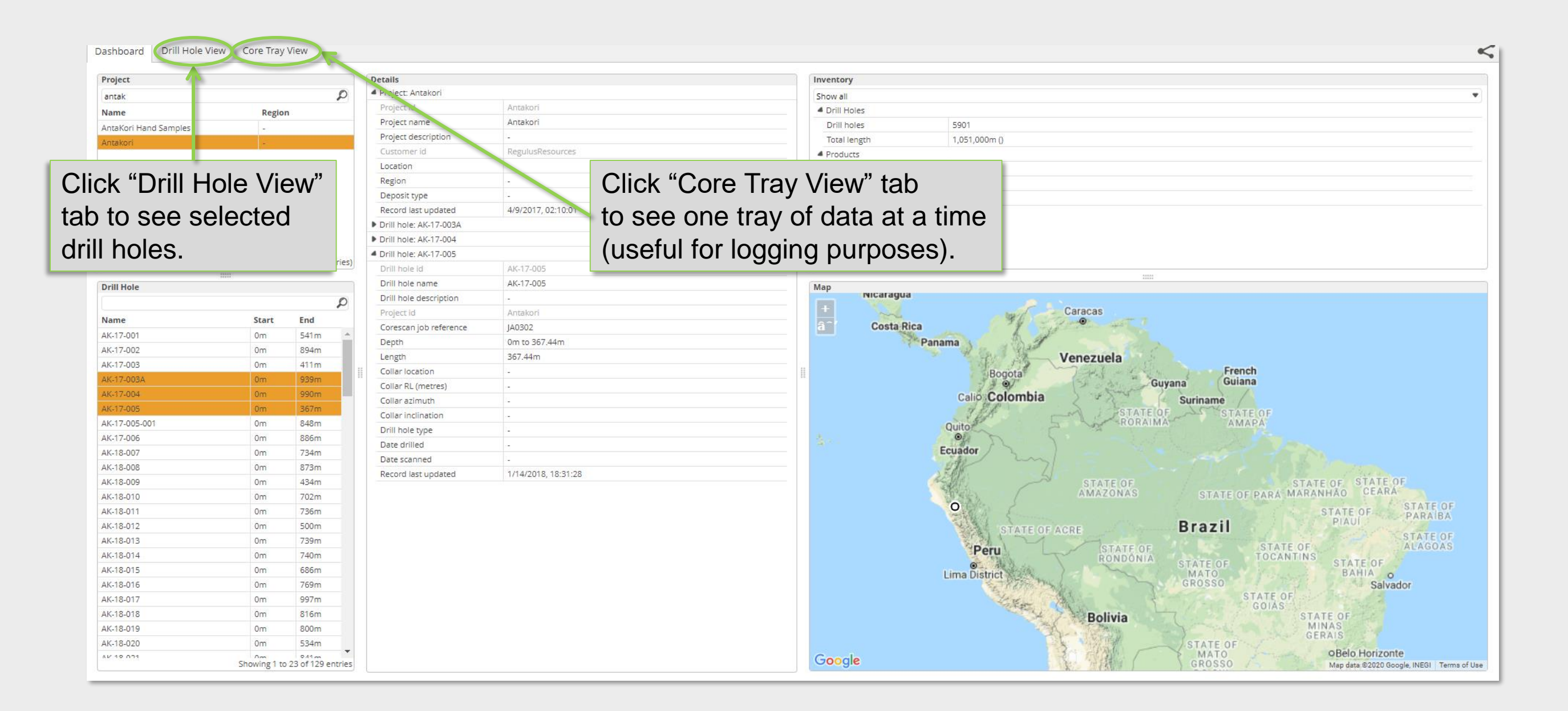

### Viewer: Core Tray View

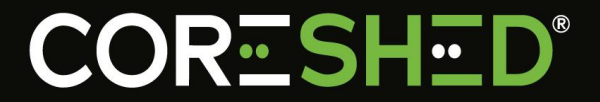

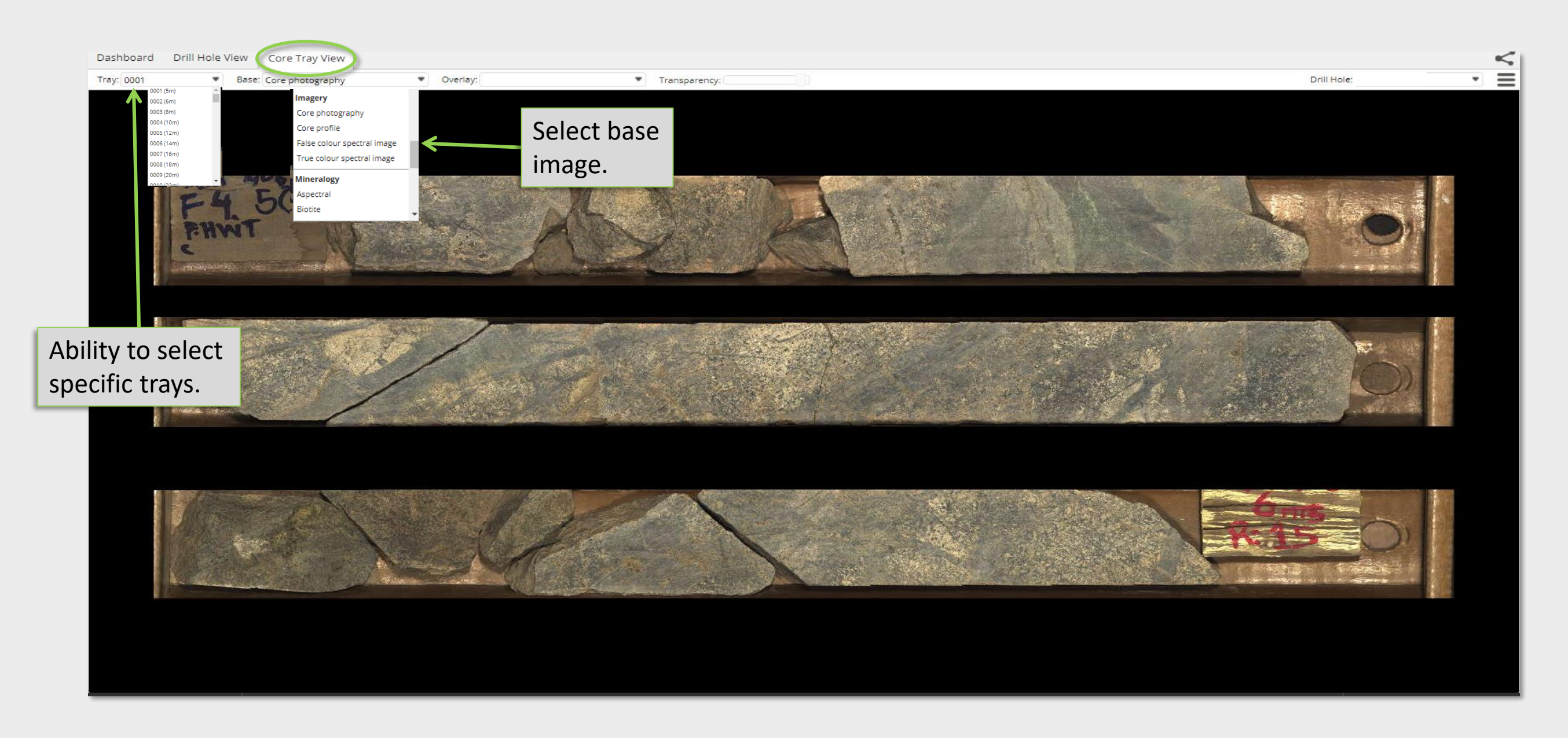

#### Viewer: Core Tray View

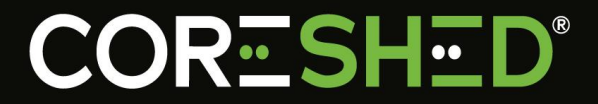

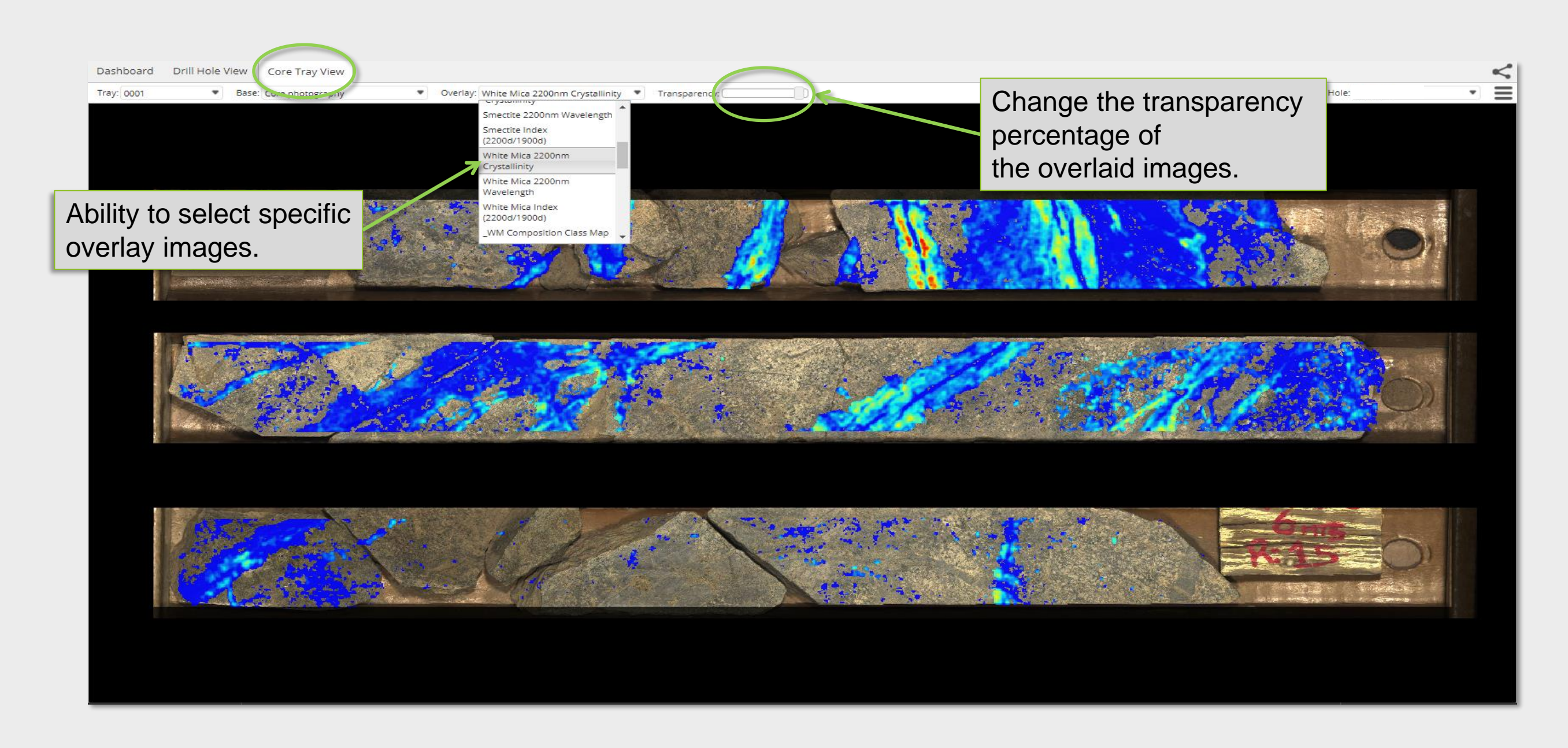

#### Viewer: Drill Hole View

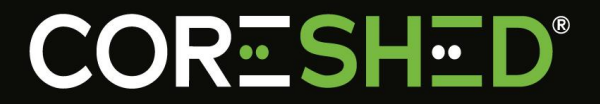

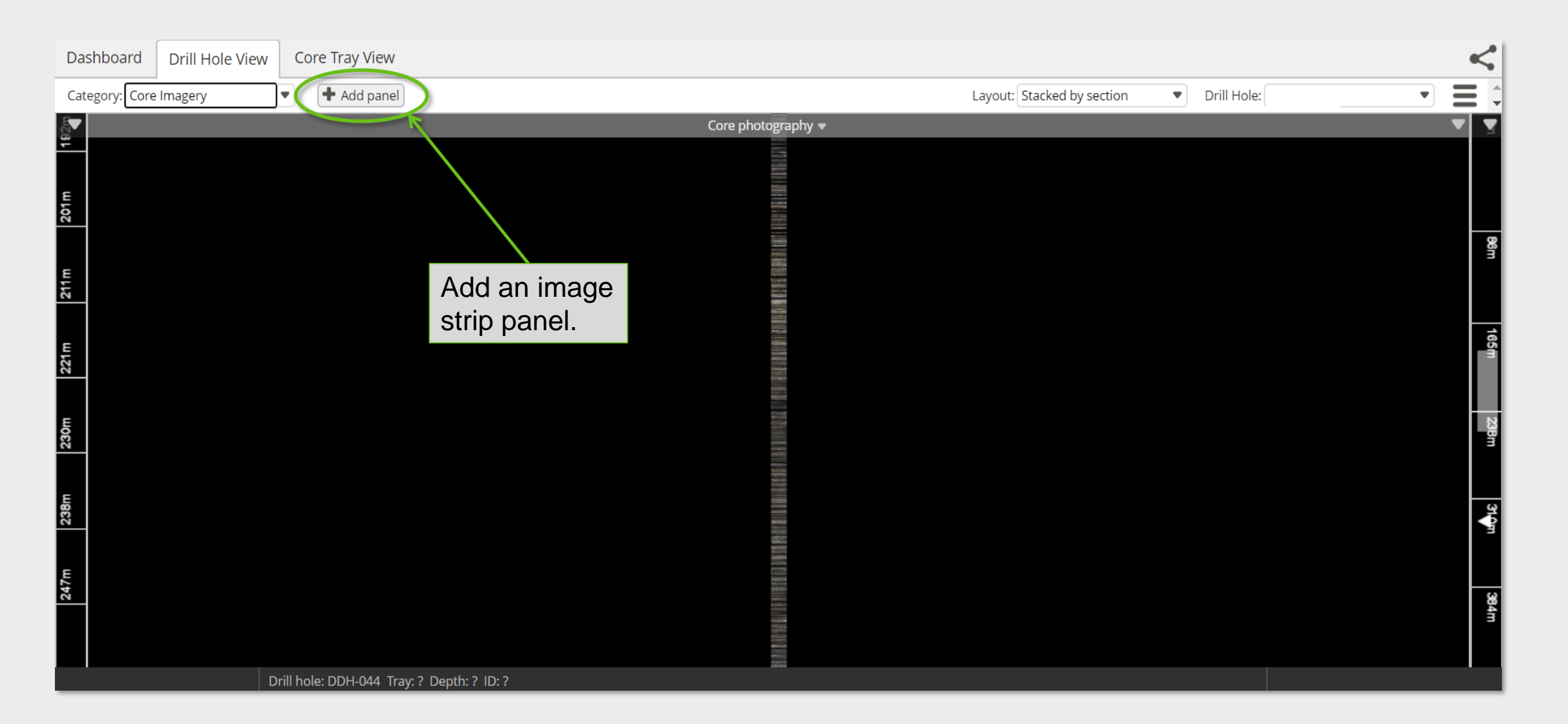

#### Viewer: Category Options

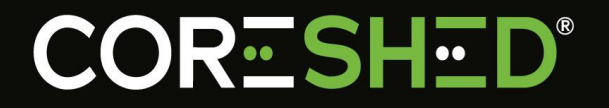

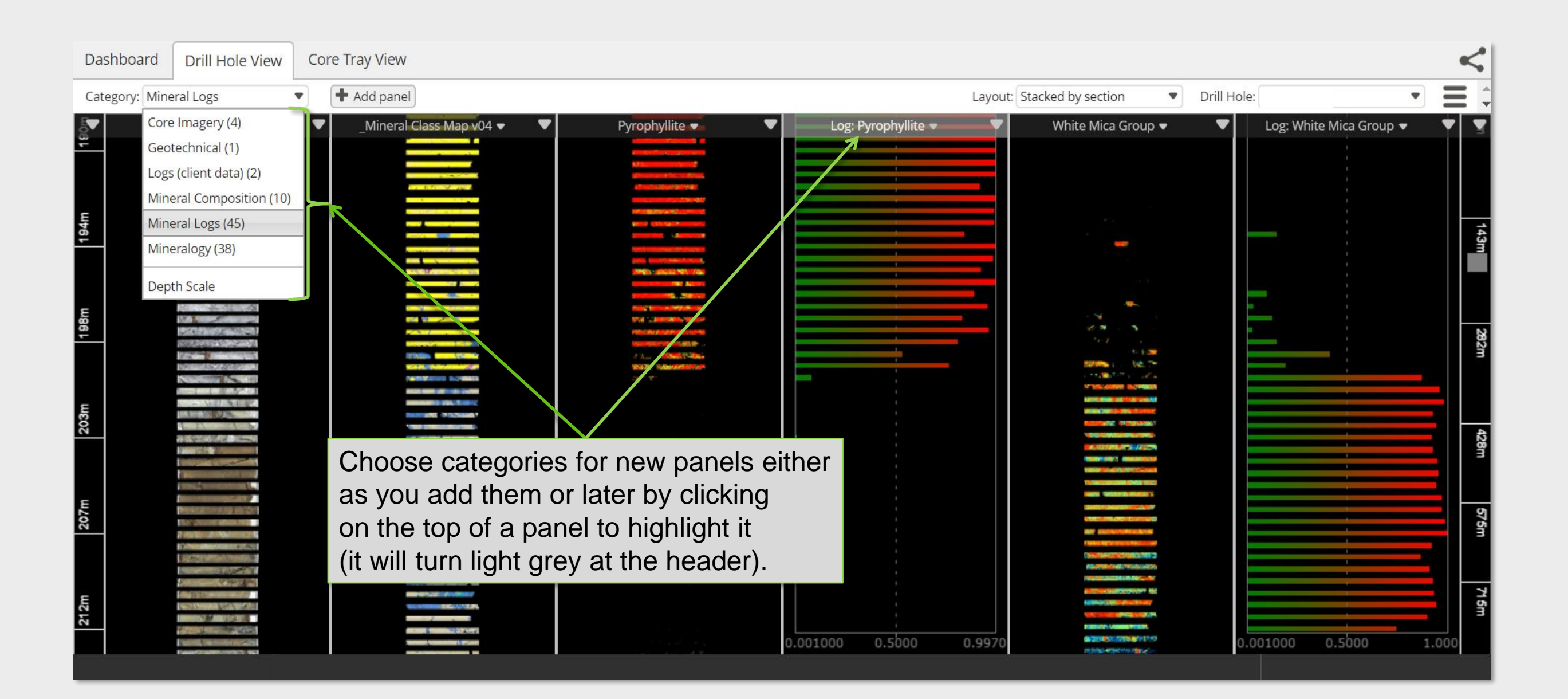

#### Viewer: Sub-Category Options

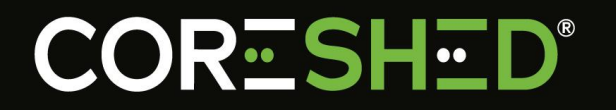

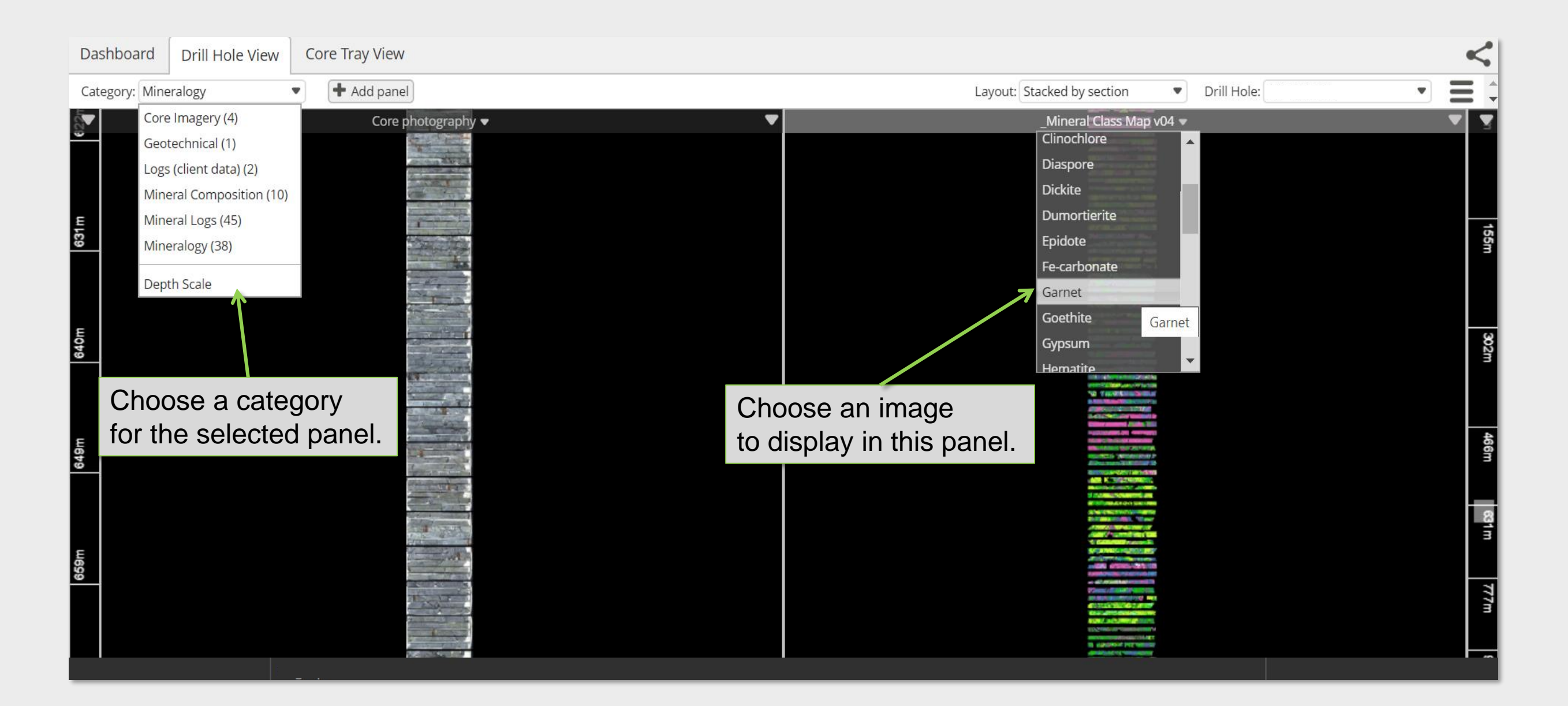

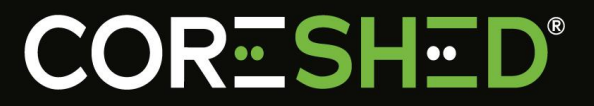

| Dashboard Drill Hole View            | Core Tray View   | <                                             |
|--------------------------------------|------------------|-----------------------------------------------|
| Category: Mineralogy                 | Add panel        | Layout: Stacked by section                    |
| 624m                                 | Core photography | Gypsum                                        |
| 629m                                 |                  | drill hole by clicking<br>and dragging image. |
| Zoom into image<br>with mouse wheel. |                  |                                               |

#### Viewer: Change Layout

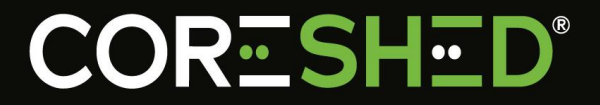

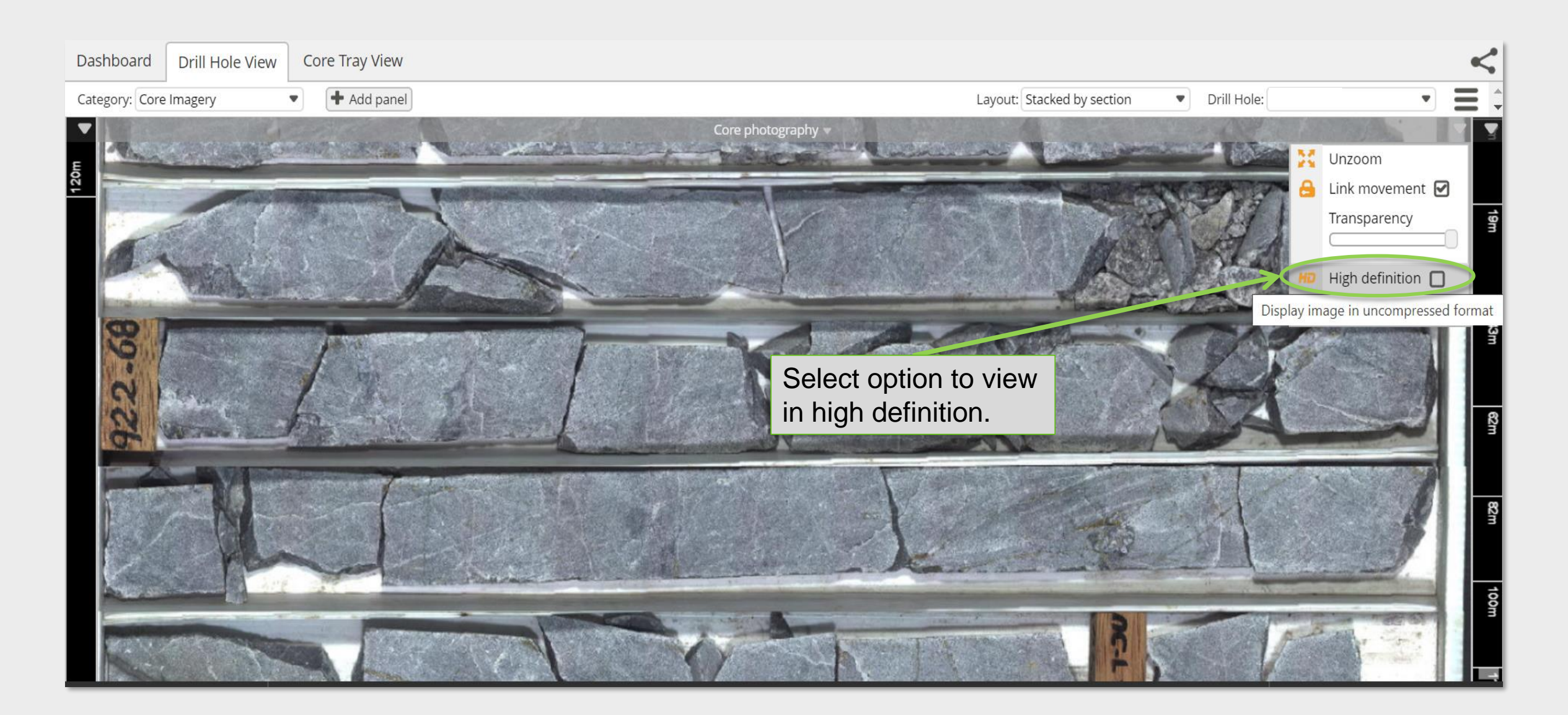

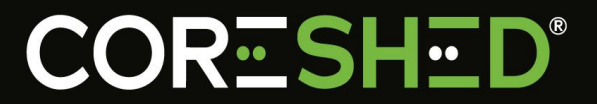

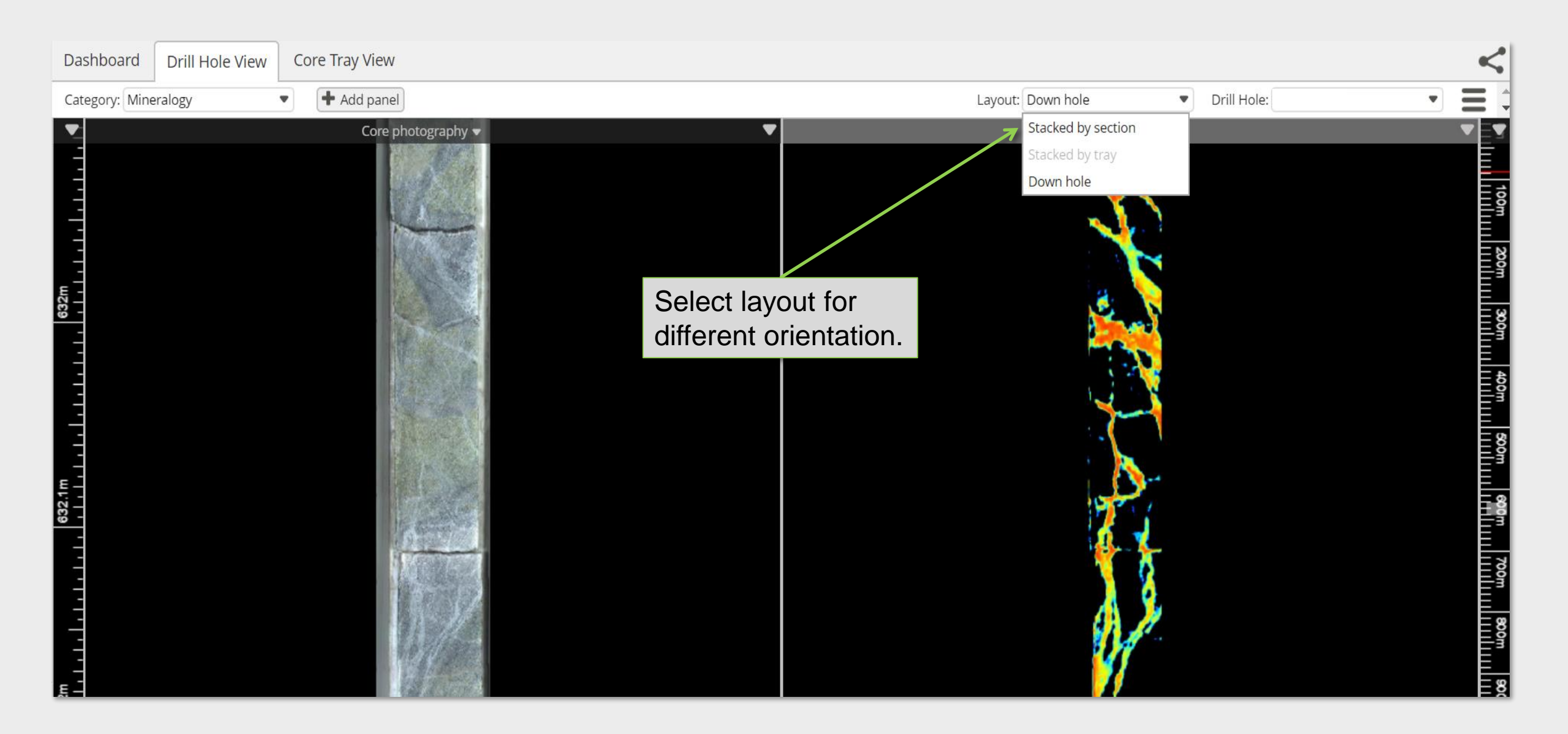

#### Viewer: Switch Drillholes

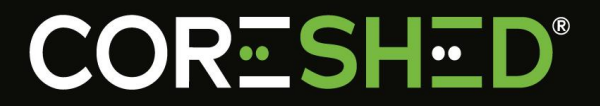

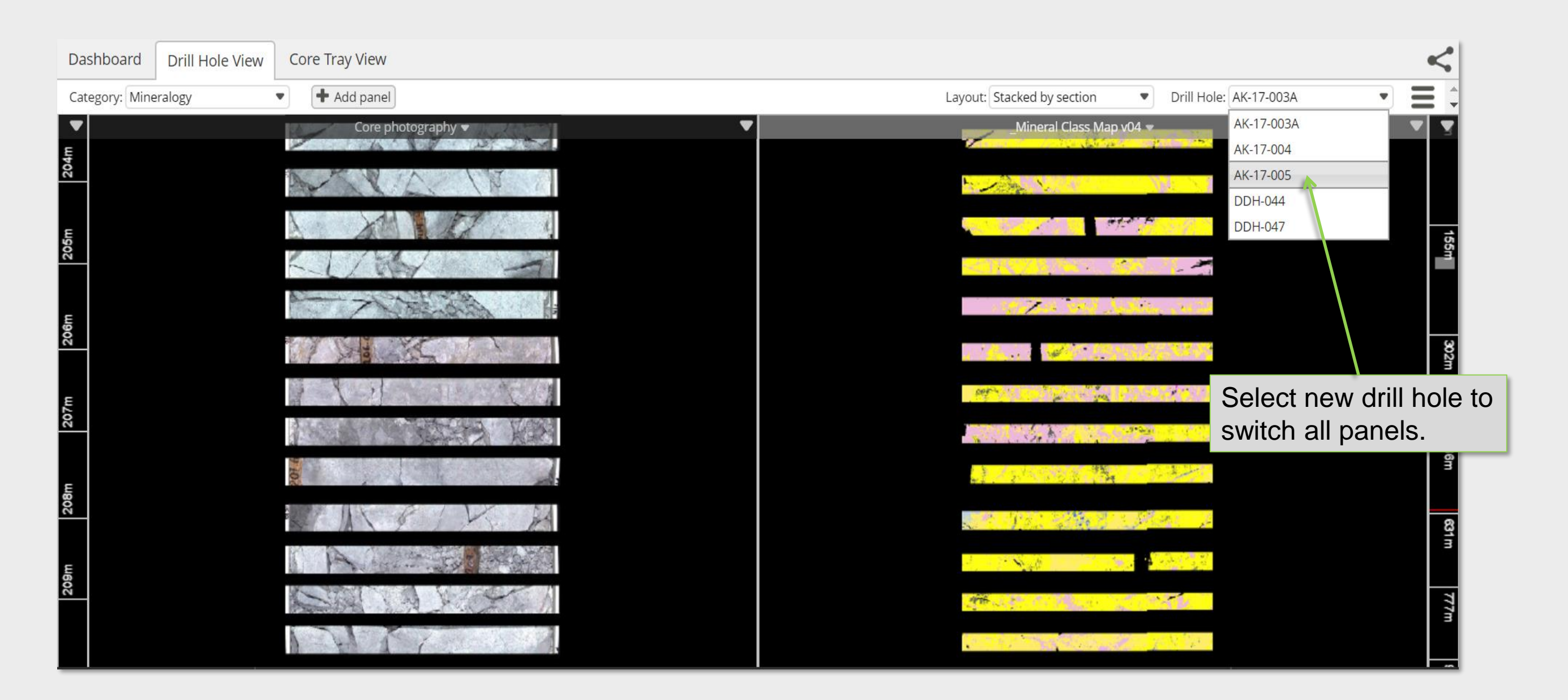

#### Viewer: Arrange Panels

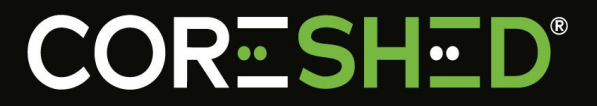

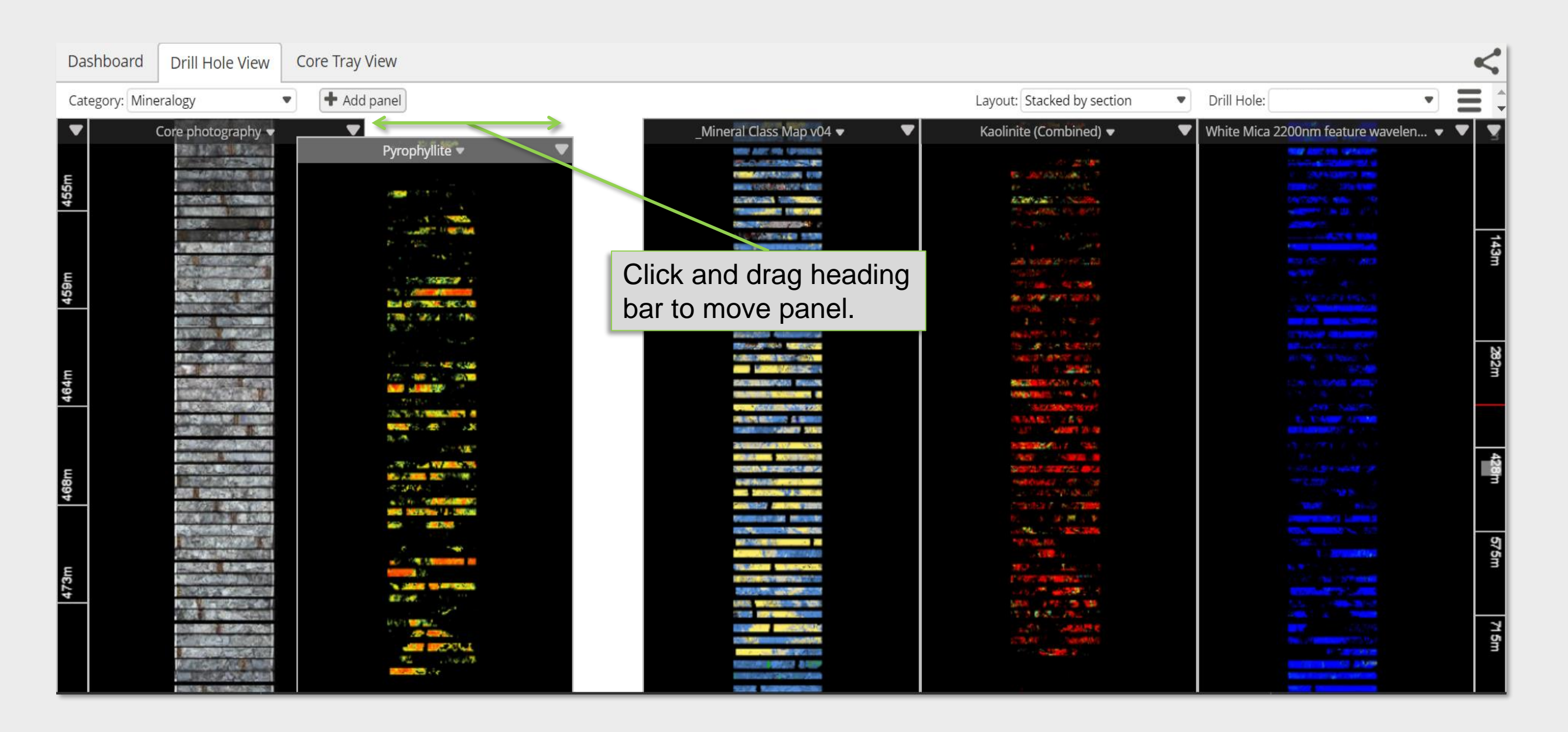

#### Viewer: Overlays

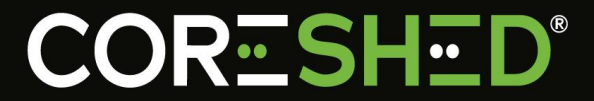

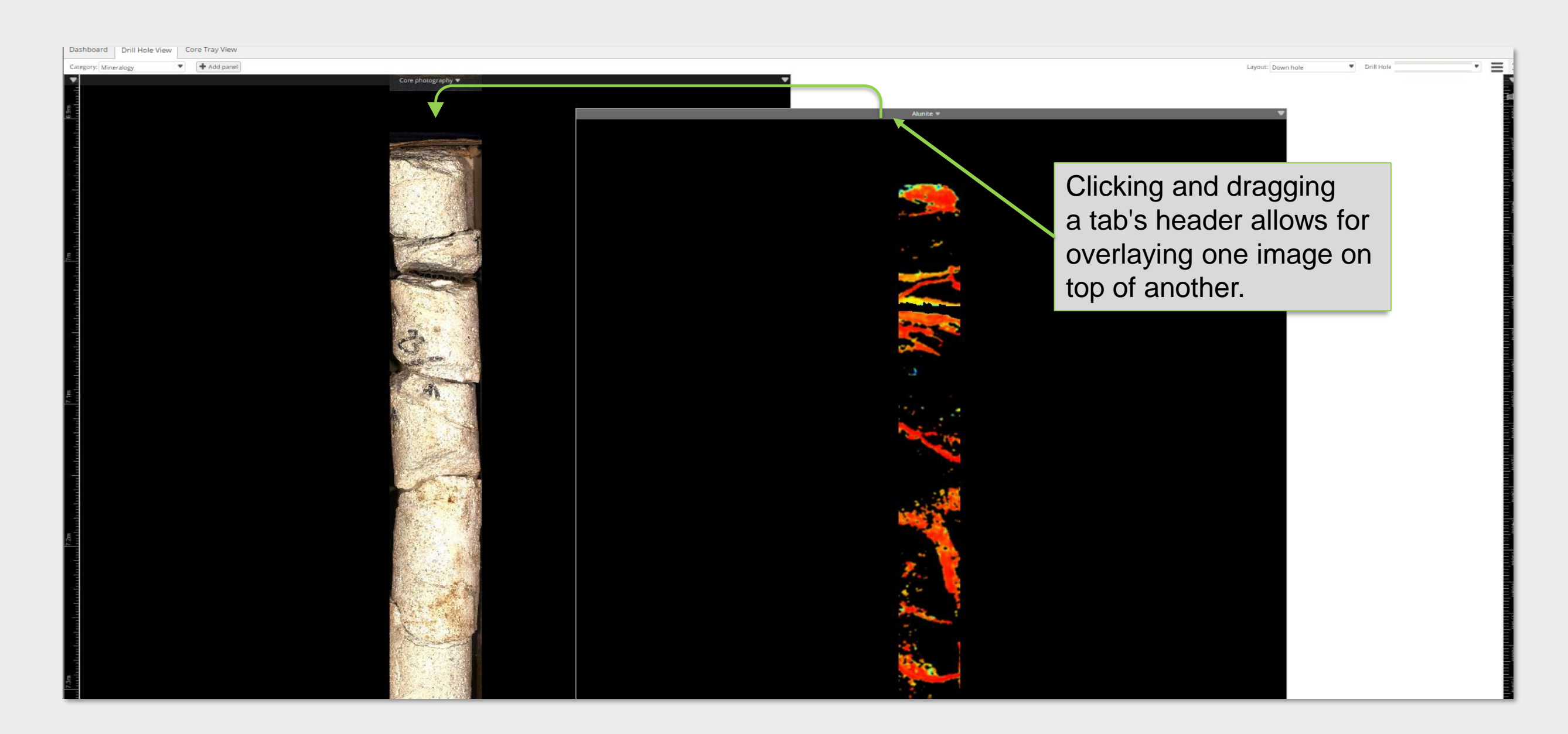

#### Viewer: Overlays

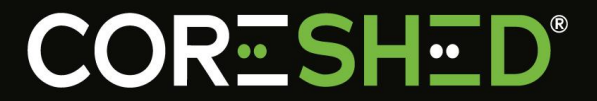

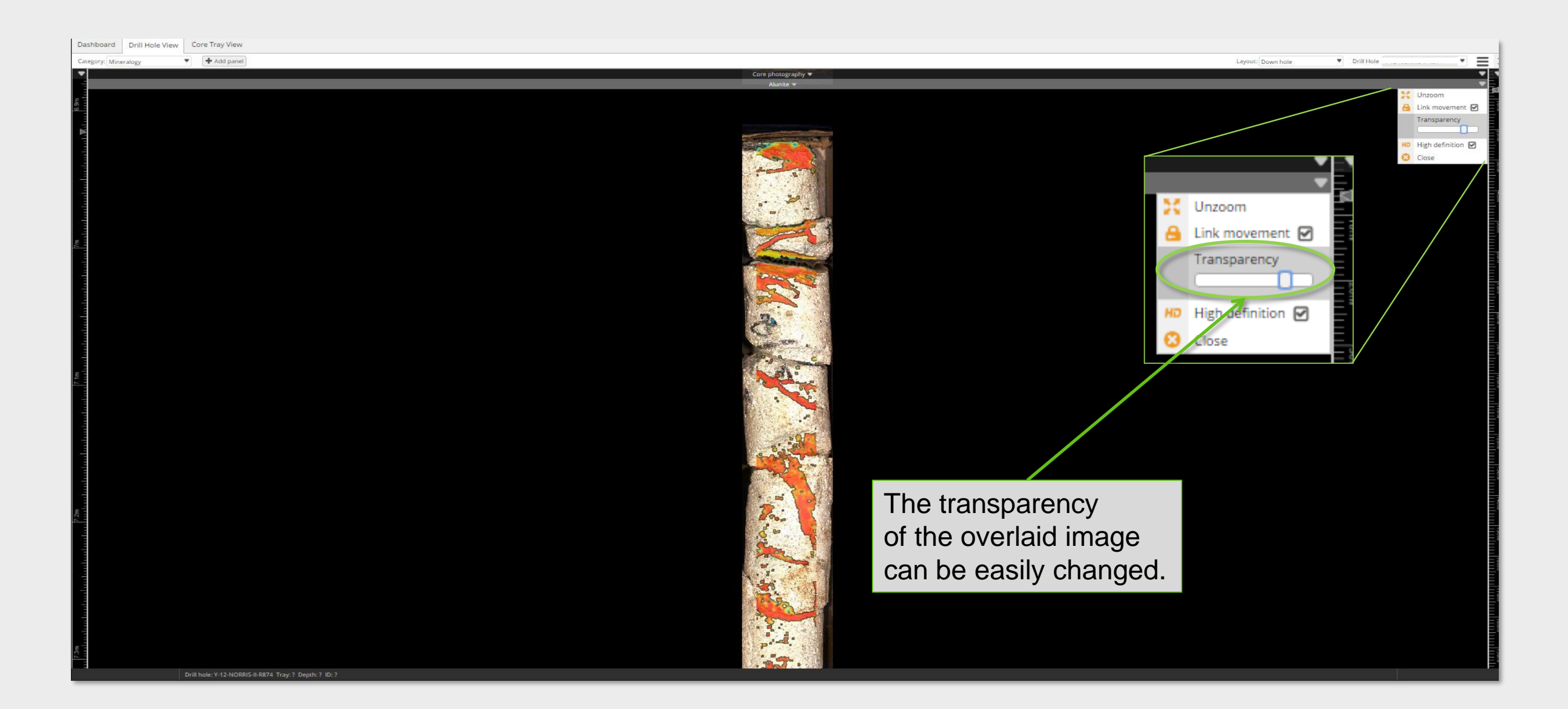

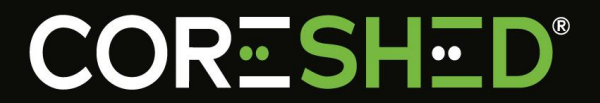

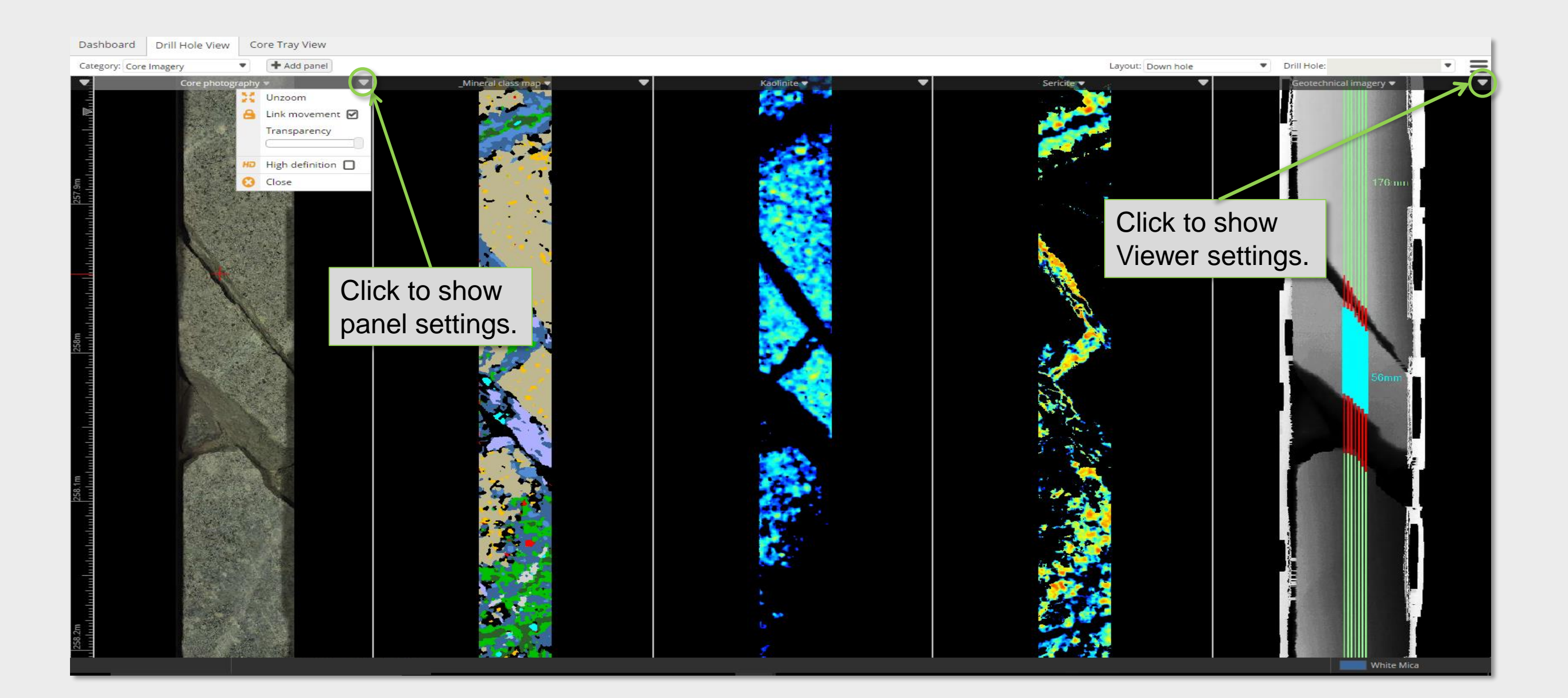

#### **Viewer: Live-Updating Values**

# **CORESHED**<sup>®</sup>

#### Mineral Composition/Crystallinity Values

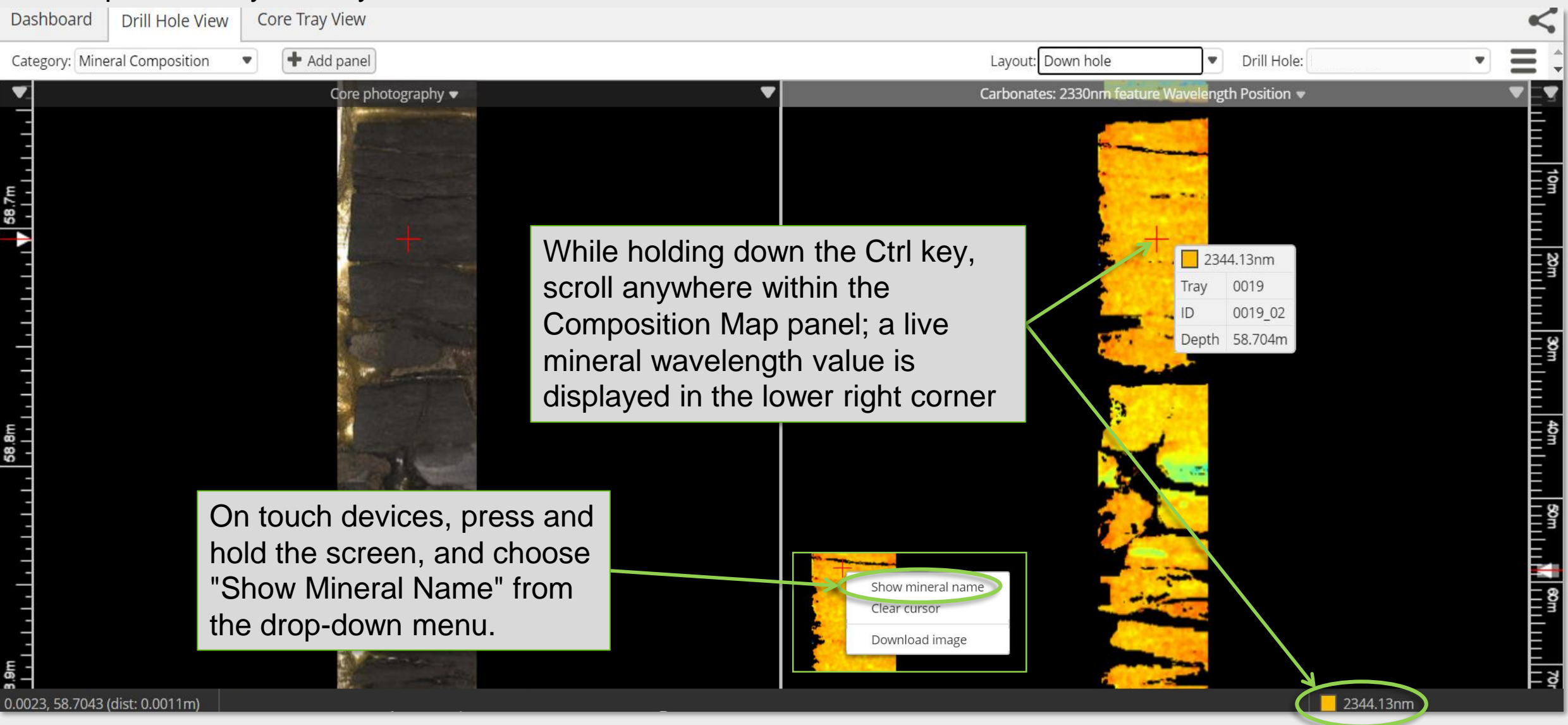

### Viewer: Live Updating Mineral Key

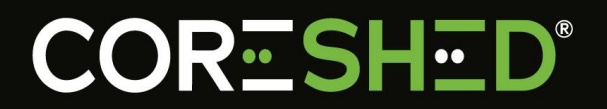

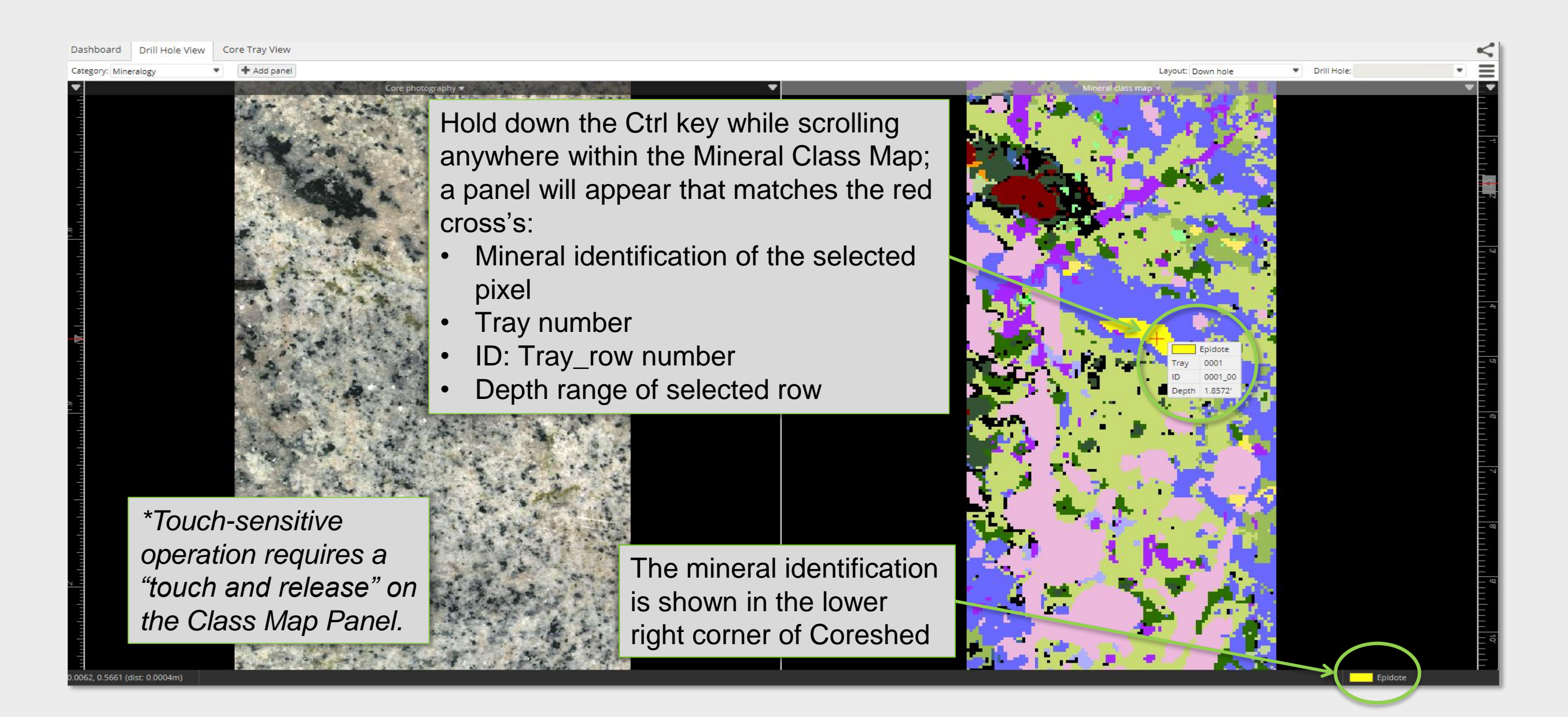

#### Viewer: Class Map Legend

# **CORESHED**®

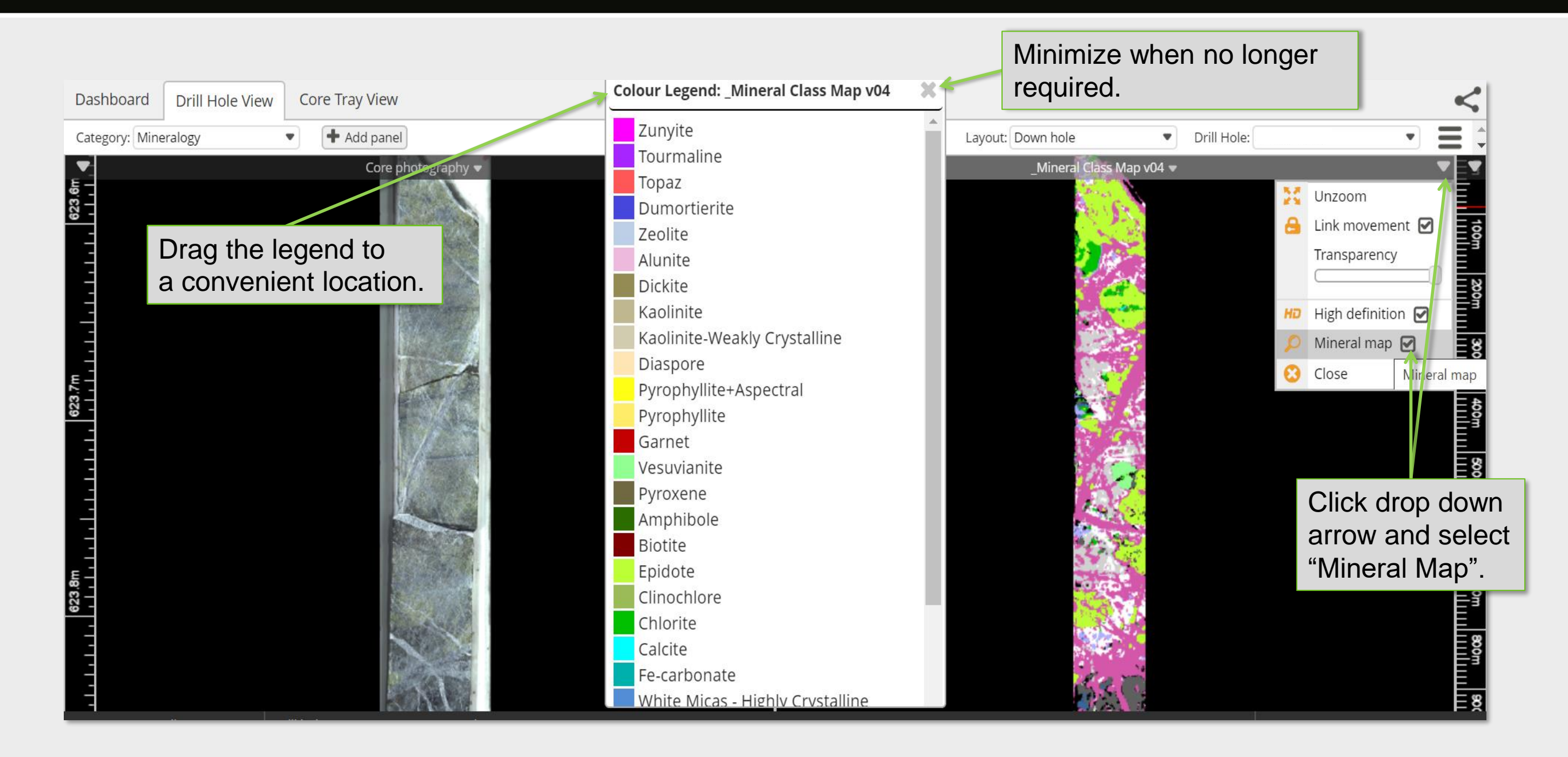

# Viewer: Depth Panels

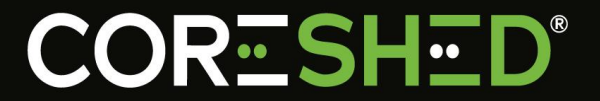

| Dashboard   | Drill Hole View | Core Tray View |                                                                 |                    |                            |             |  |
|-------------|-----------------|----------------|-----------------------------------------------------------------|--------------------|----------------------------|-------------|--|
| Category: C | re Imagery      | Add panel      |                                                                 | Paul abstraction = | Layout: Stacked by section | Drill Hole: |  |
|             | K               |                | Live, updating depth/scale bars.<br>Reported in either ft or m. |                    |                            |             |  |

### Viewer: Depth Panel

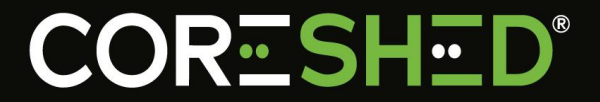

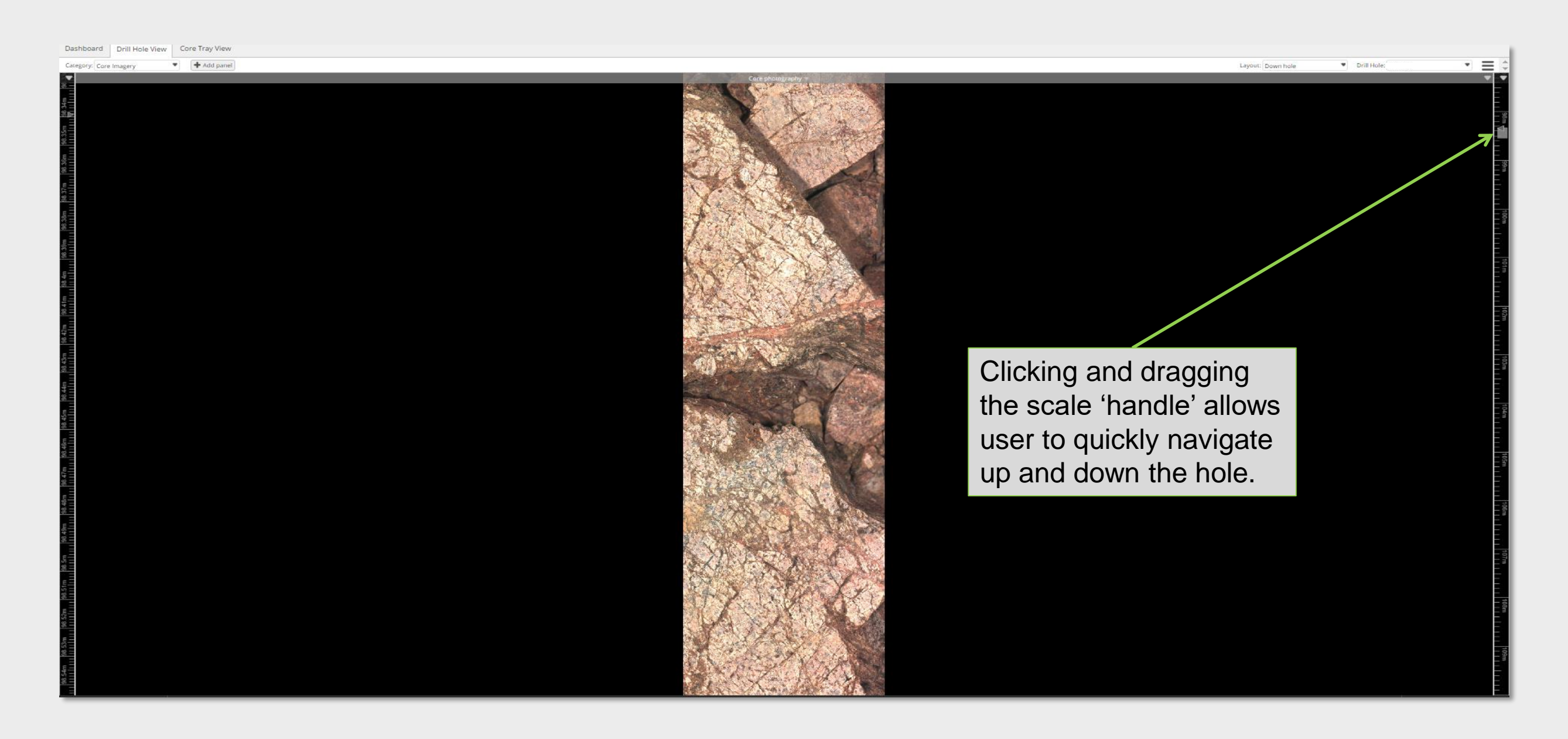

#### Viewer: Depth Panel

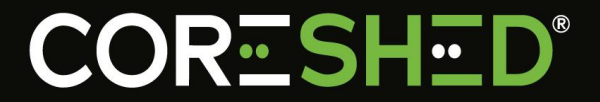

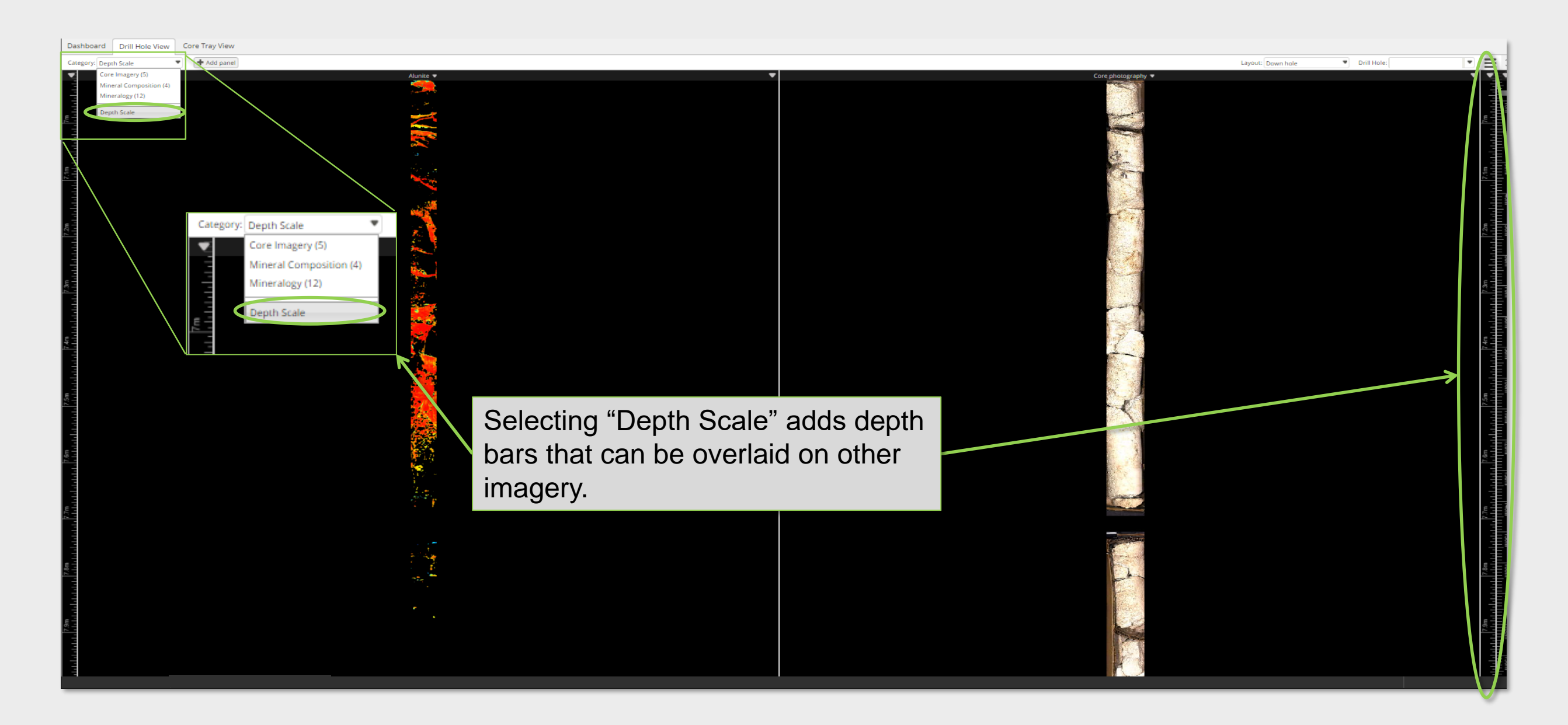

### Viewer: Depth Overlays

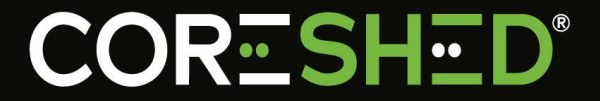

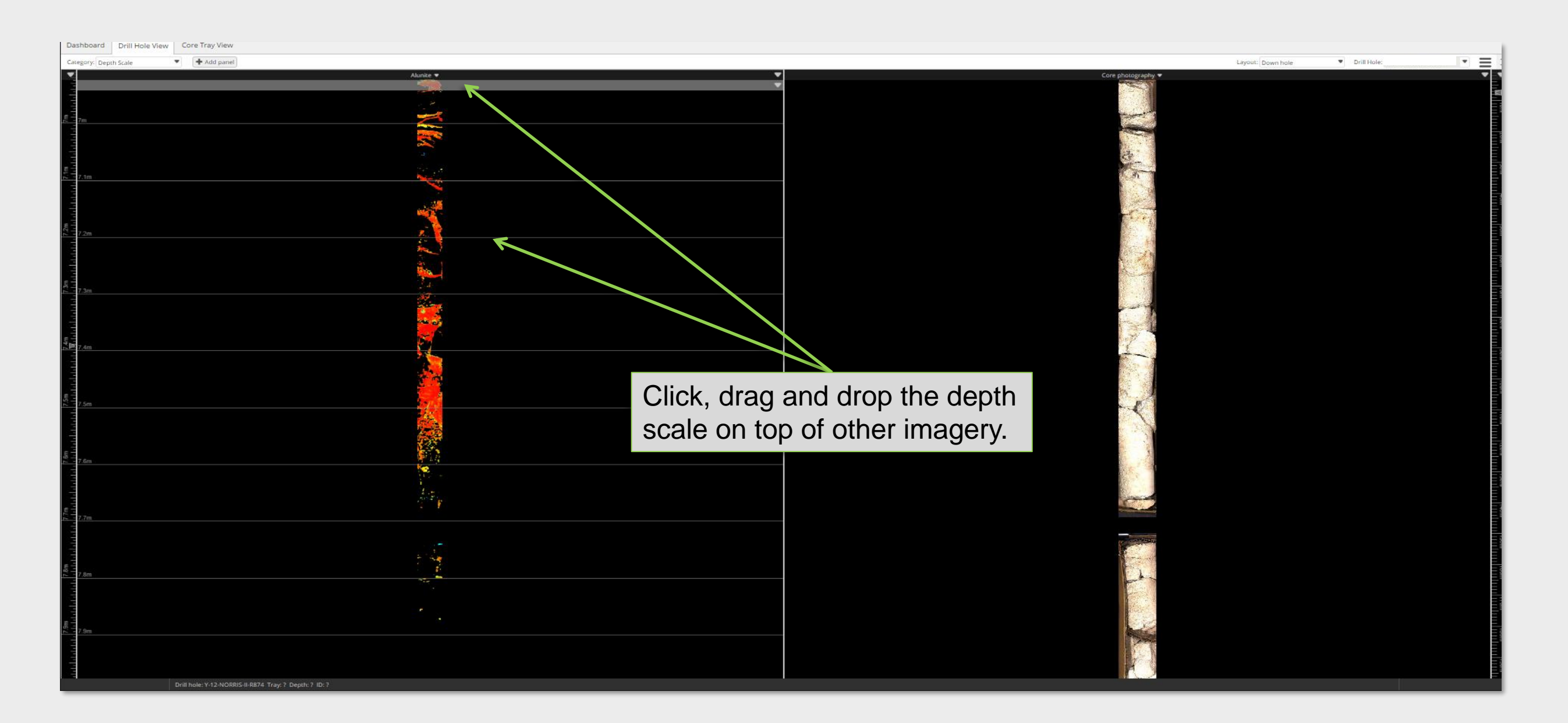

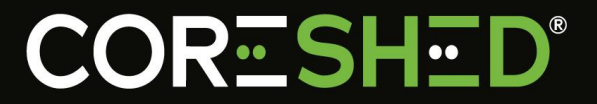

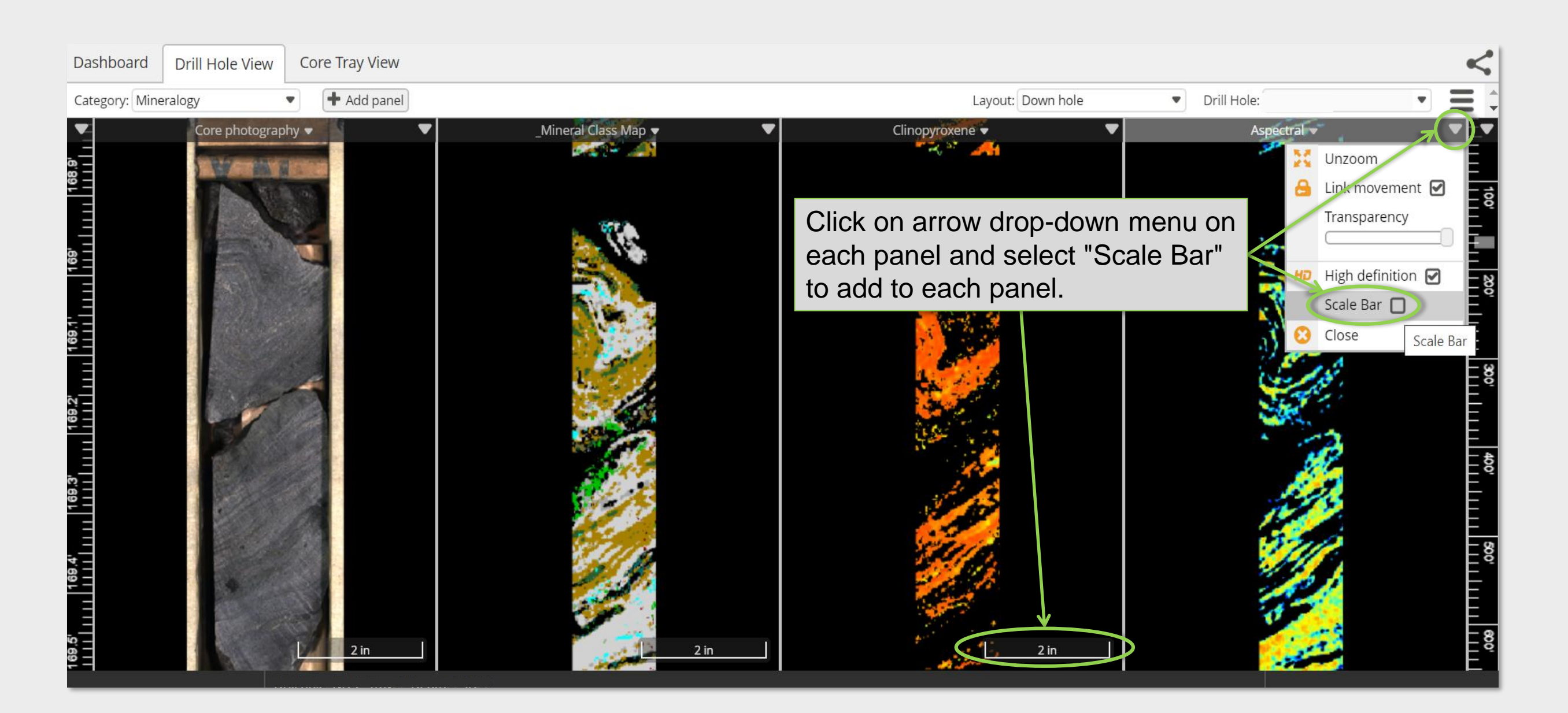

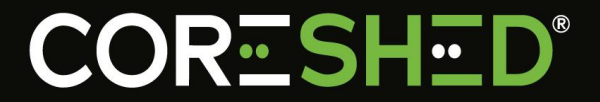

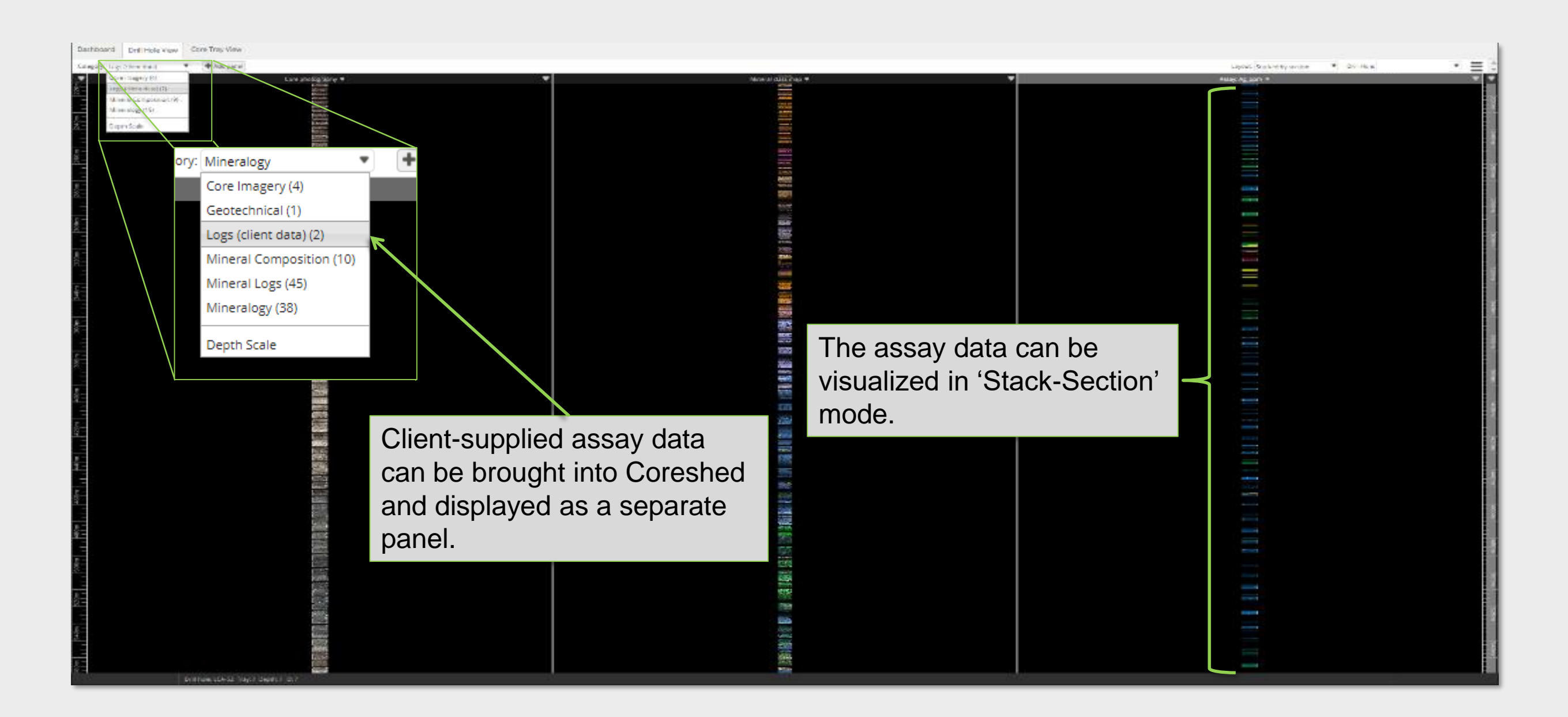

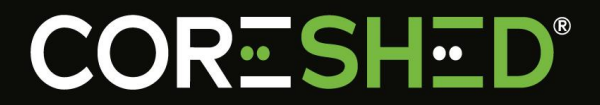

| Dashboard                                               | Drill Hole View Co | ore Tray View |             |                                                                            |                          |
|---------------------------------------------------------|--------------------|---------------|-------------|----------------------------------------------------------------------------|--------------------------|
| Category: Core                                          | Imagery 🔹          | + Add panel   |             | Layout: Stacked b                                                          | y section   Drill Hole:  |
| 300m<br>malanalandandandandandandandandandandandandanda |                    | y • • •       | Philogopite | Assay can be also<br>displayed in simple<br>down-hole bar-chart<br>format. | _Client Log: Cu% Assay • |

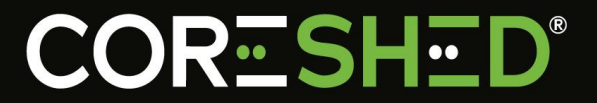

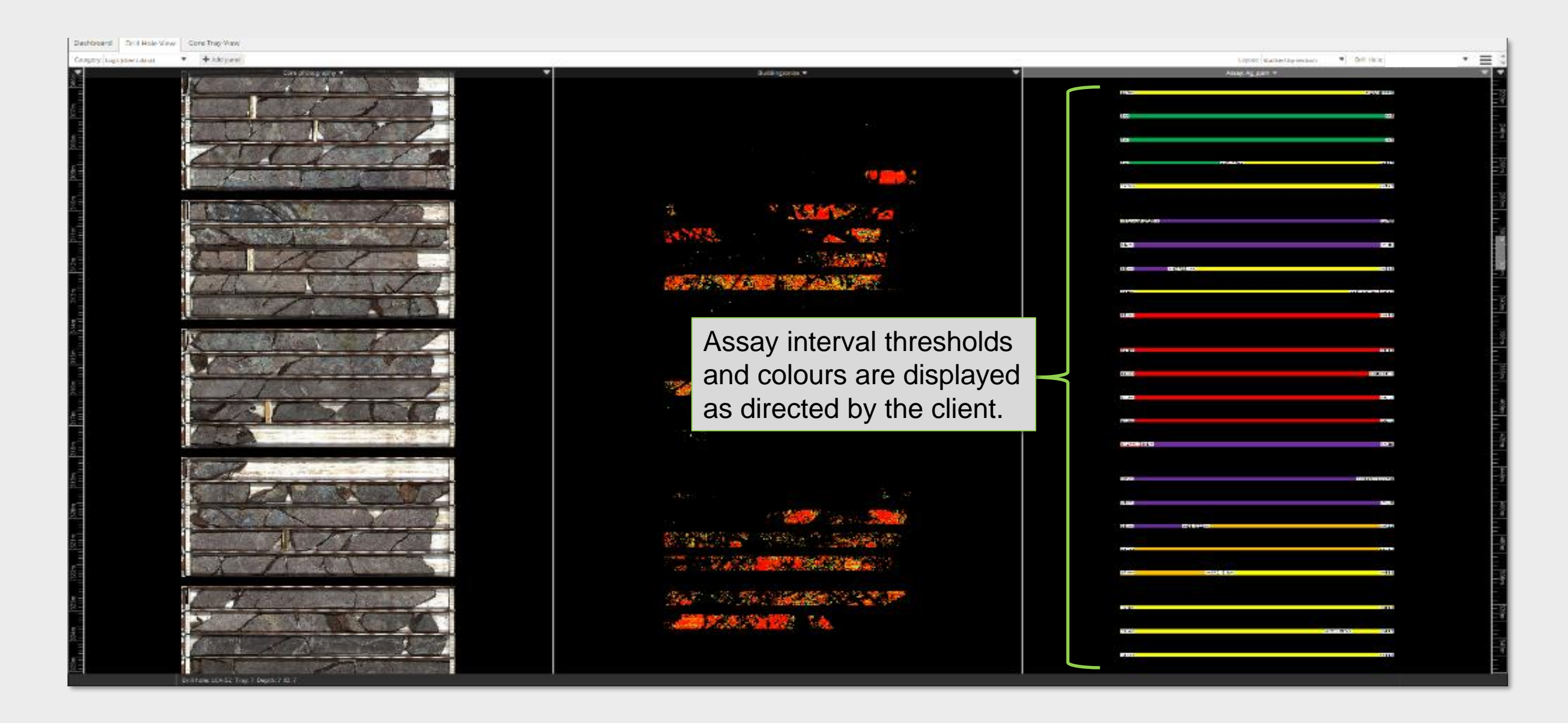

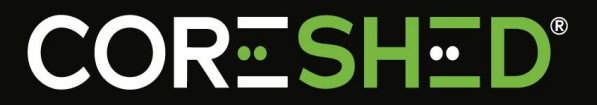

#### Overlay Assay with Mineral Maps

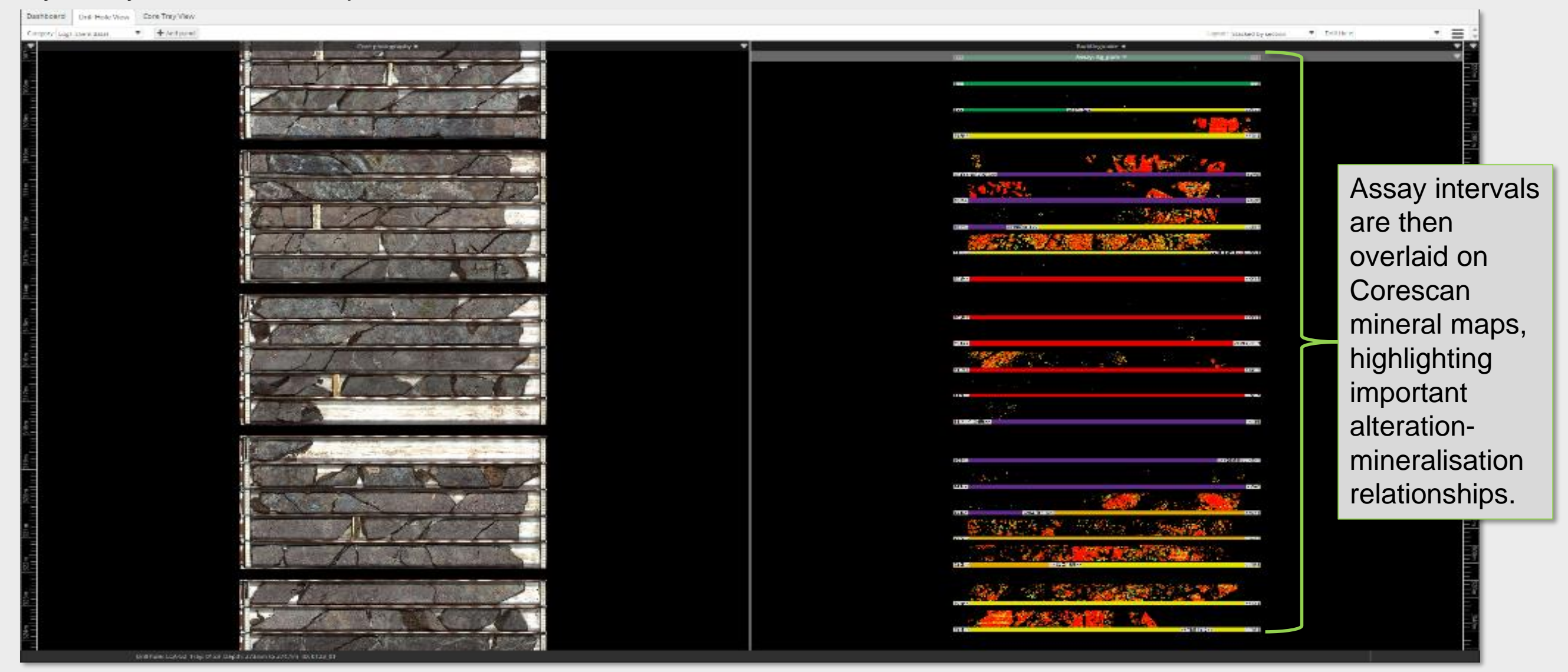

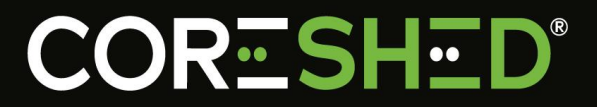

#### Lithology logs in visual format

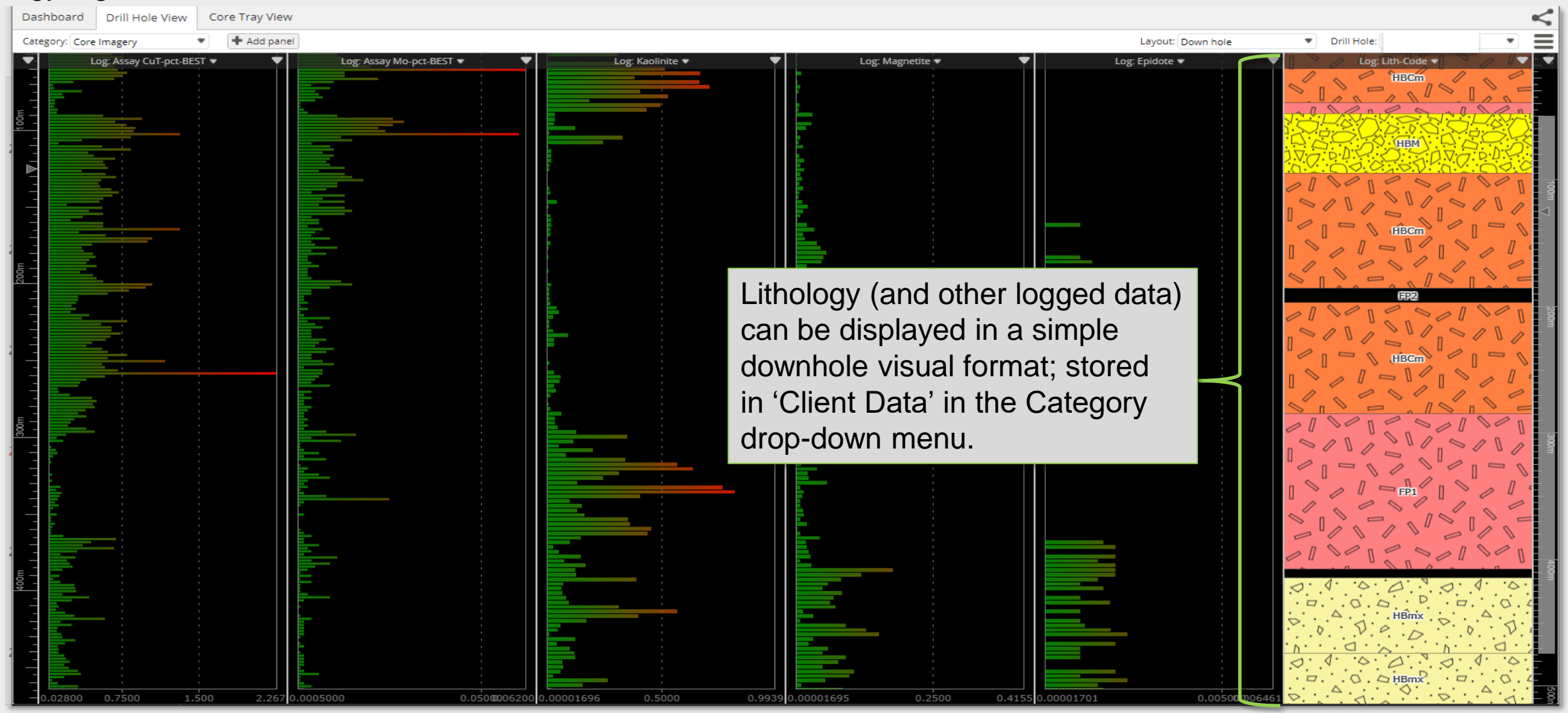

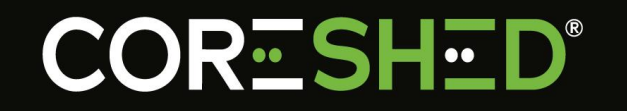

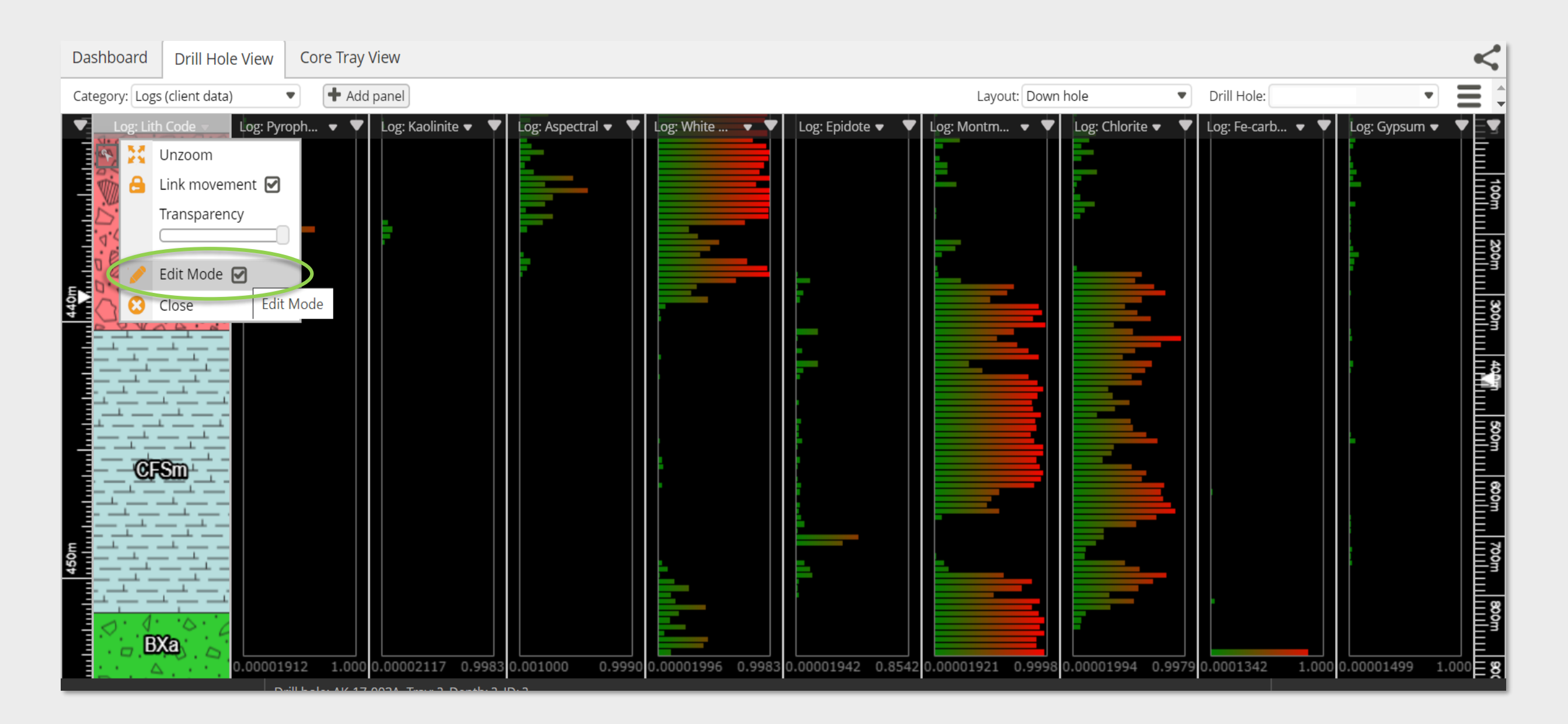

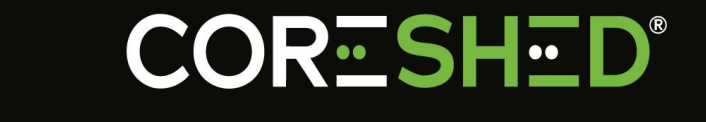

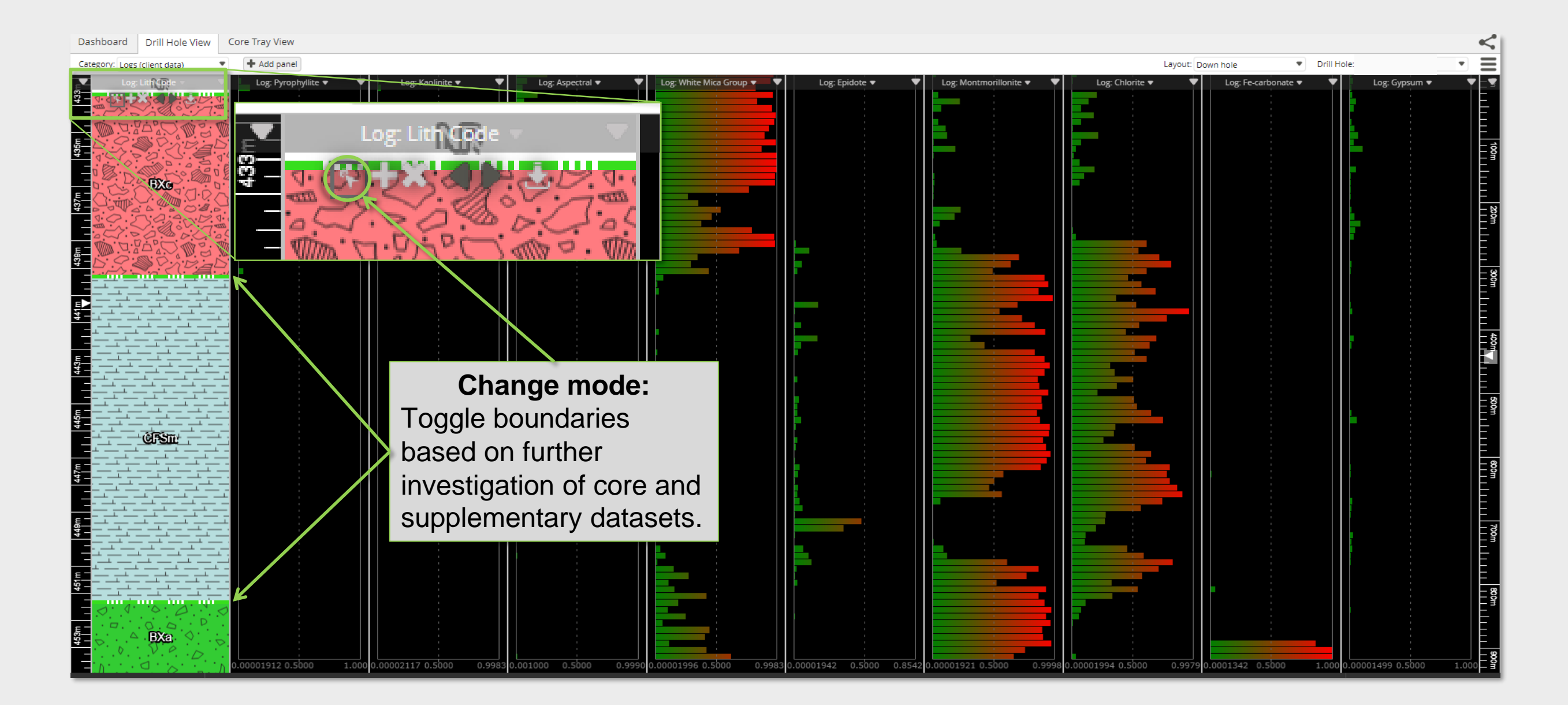

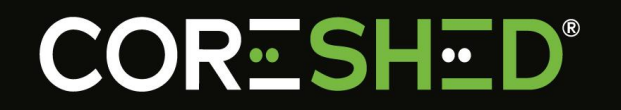

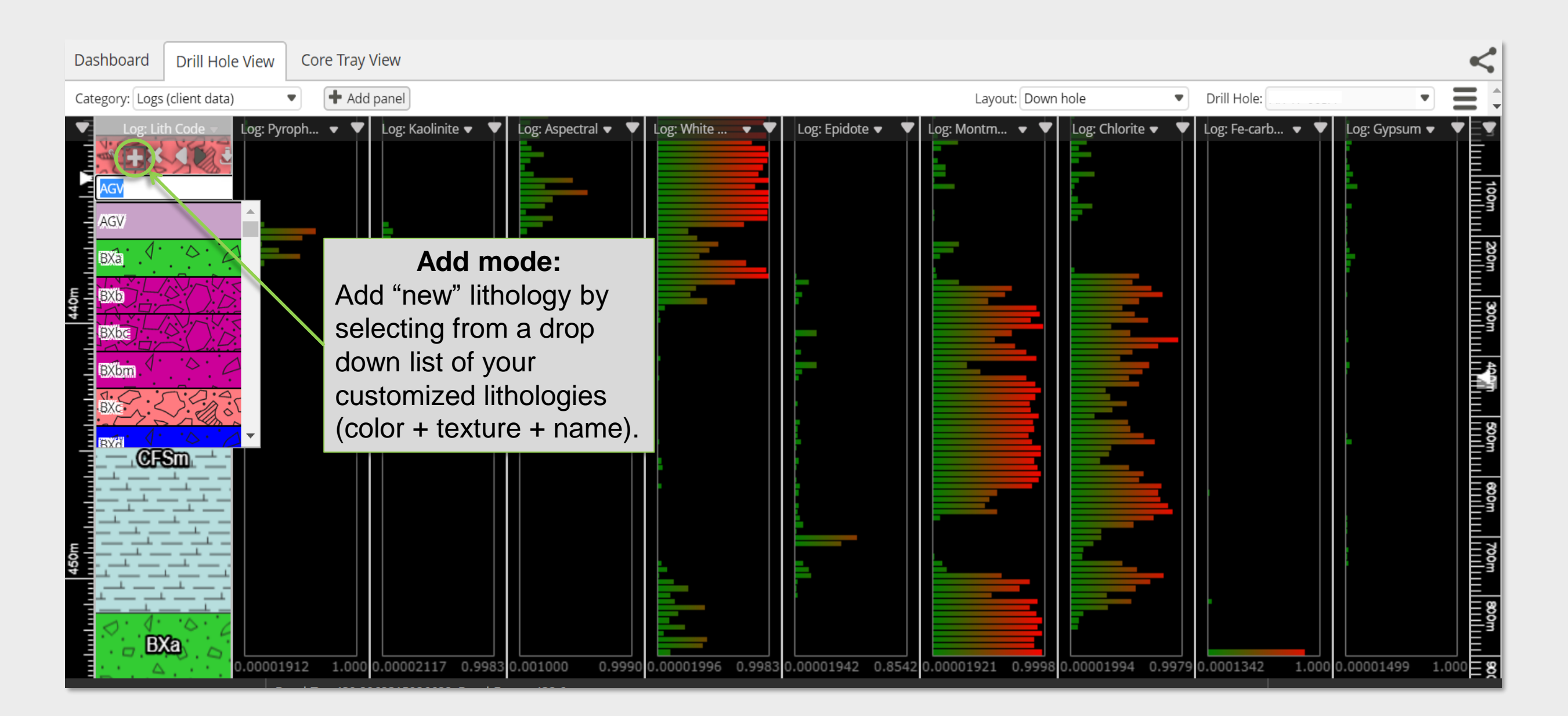

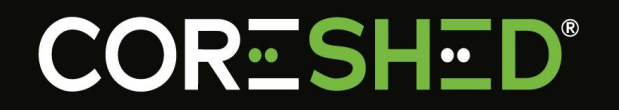

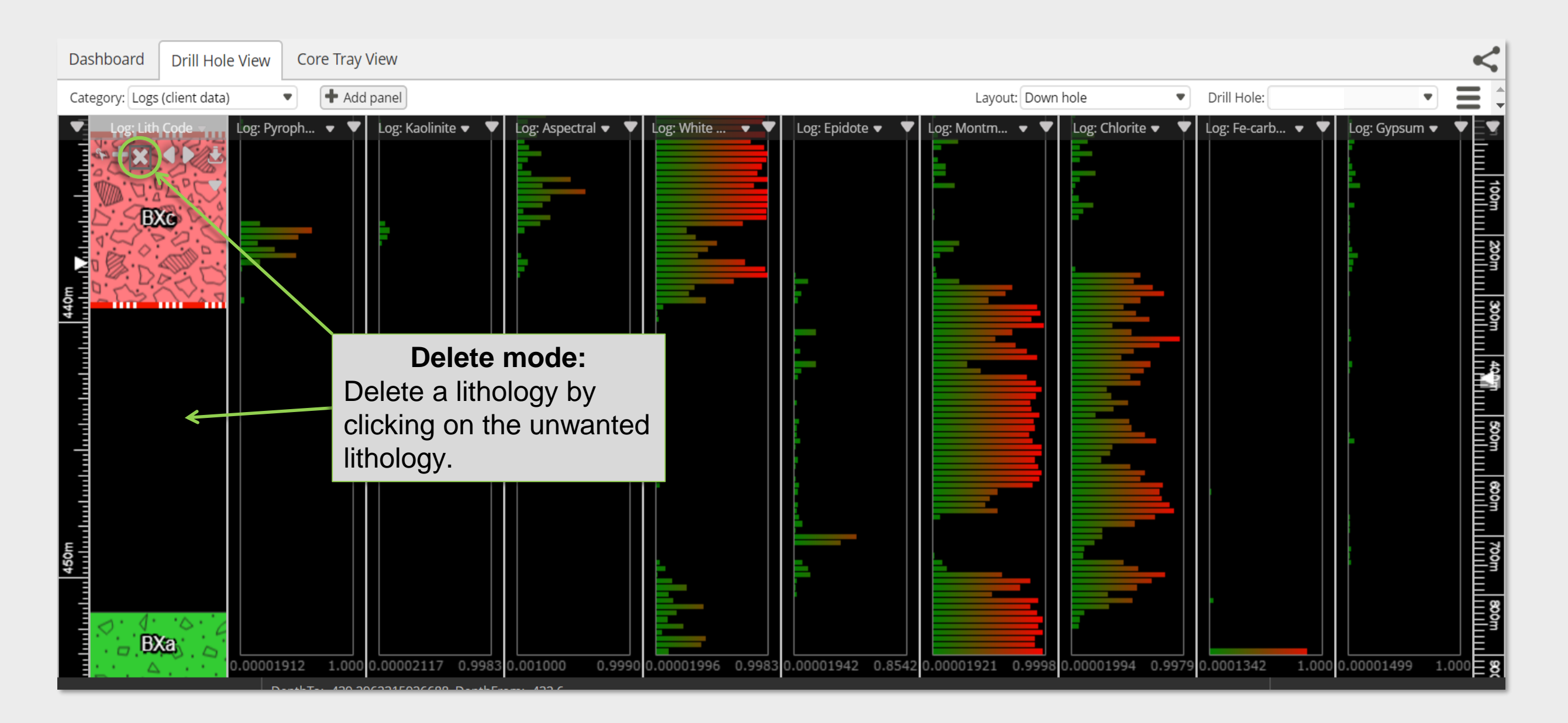

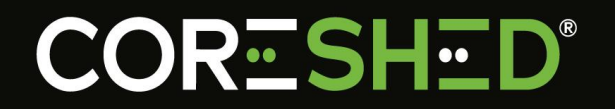

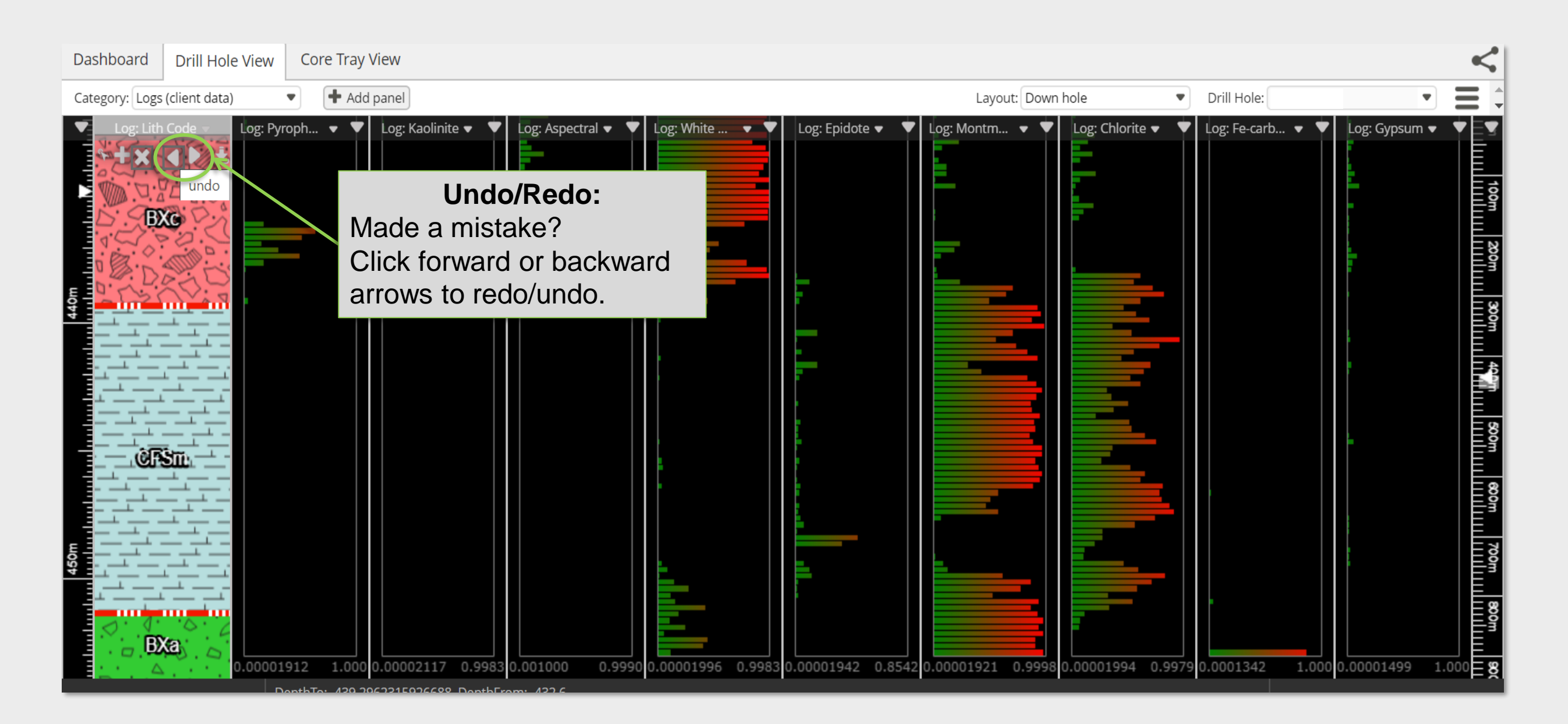

#### **Sharing Data**

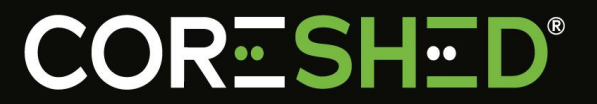

#### Click, Copy, Paste and Send

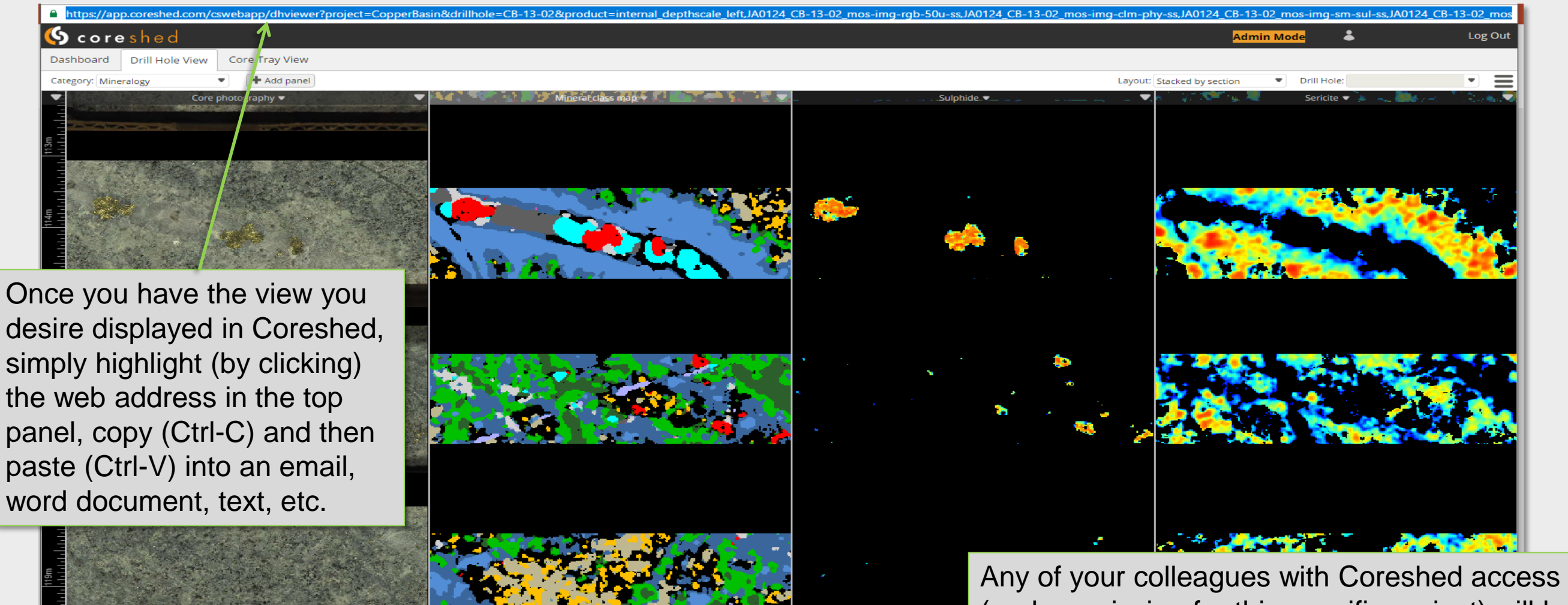

Any of your colleagues with Coreshed access (and permission for this specific project) will be able to simply click on the link and be taken directly to the same view as you displayed.

#### **Sharing Data**

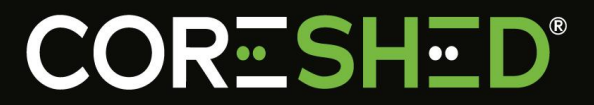

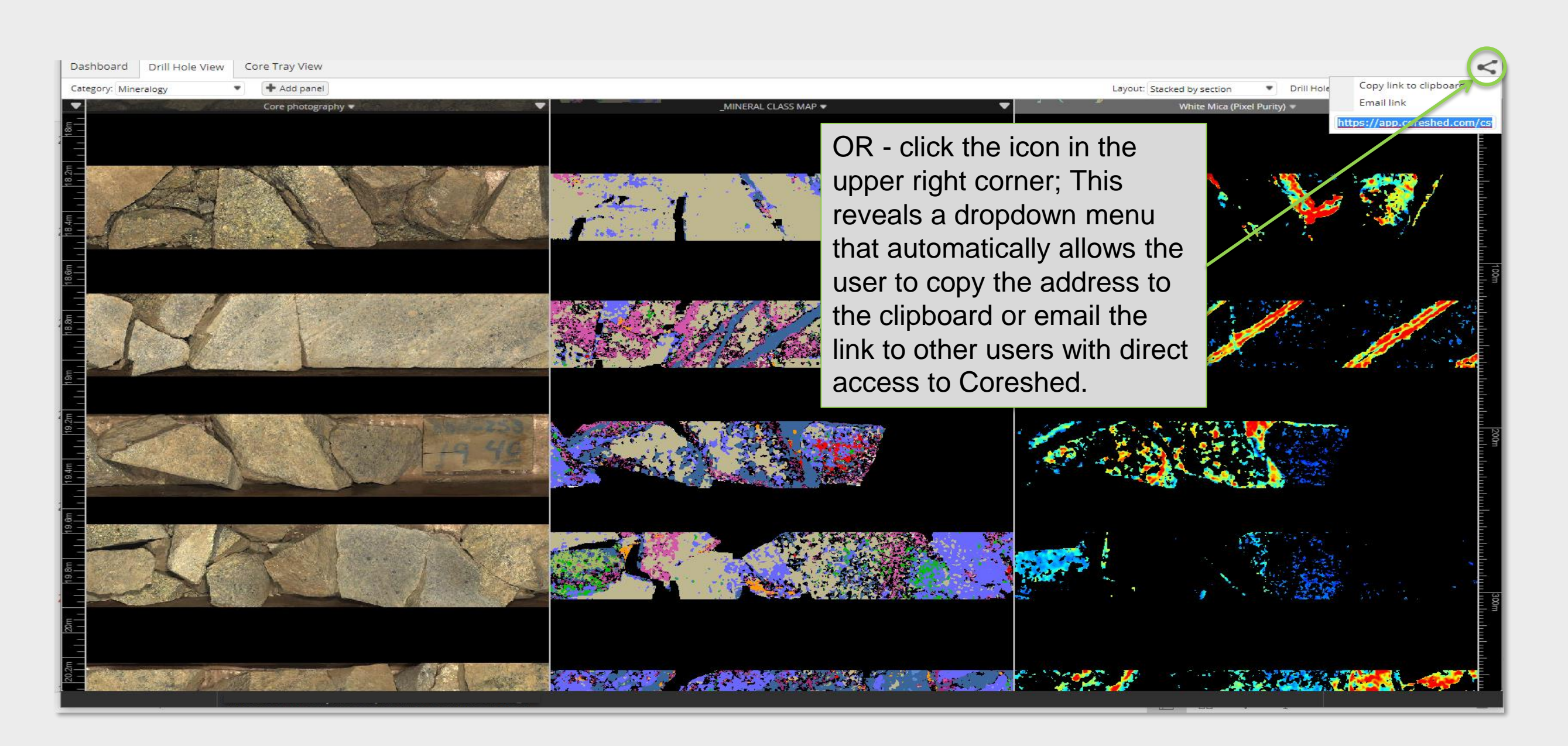

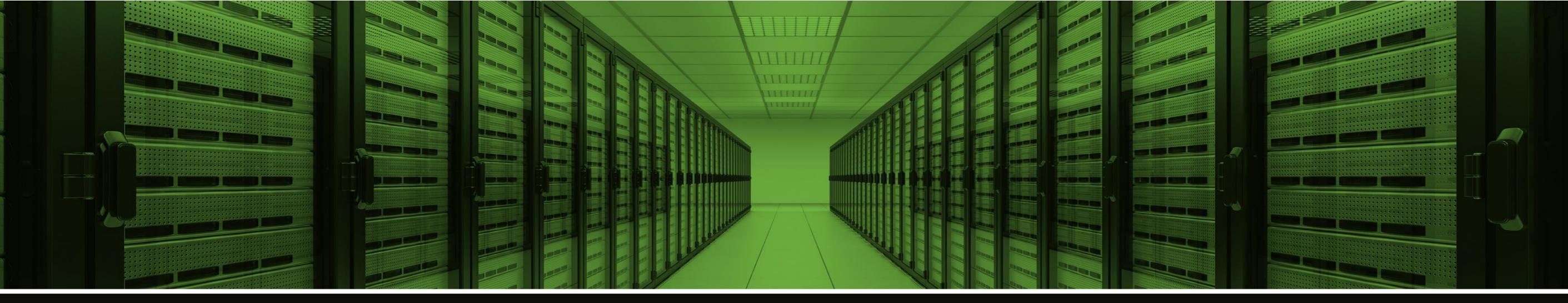

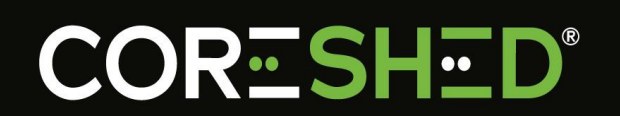

www.coreshed.com sales@coreshed.com.au